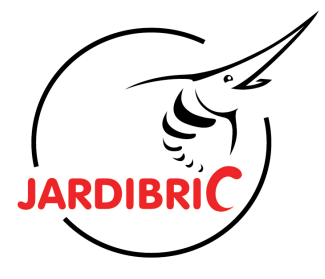

# PNR225W

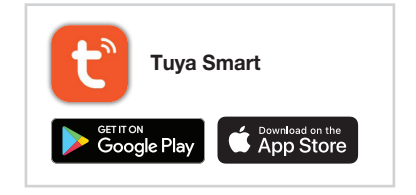

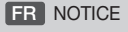

**EN** INSTRUCTIONS

ES INSTRUCCIONES

IT MANUALE D'ISTRUZIONE

PT MANUAL

Référence : 6790349M (PNR225W)

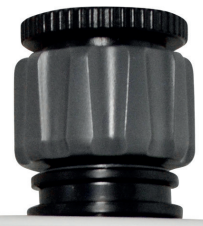

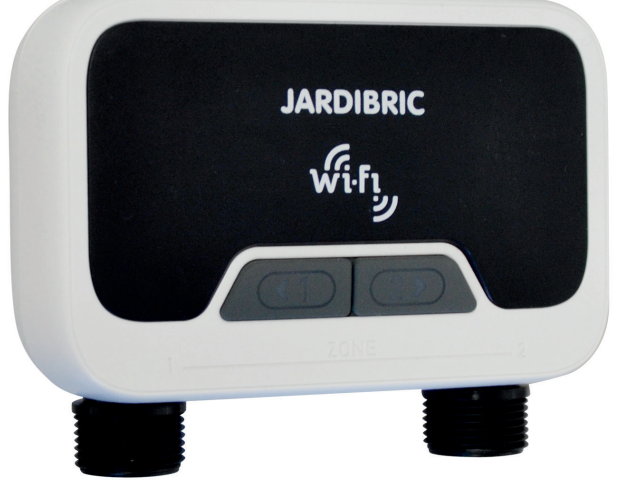

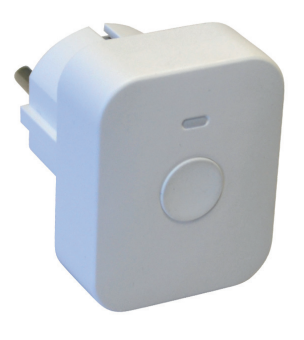

#### SOMMAIRE : SUMMARY - ÍNDICE - SOMMARIO - SOMÁRIO

| FR | INSTALLATION                                    | 5     |
|----|-------------------------------------------------|-------|
| _  | Du programmateur                                | 5     |
|    | De l'application                                | 5     |
|    | APPAIRAGE                                       | 6 - 7 |
|    | Du module (en Wifi)                             | 6     |
|    | Du programmateur (en Bluetooth)                 | 7     |
|    | CONFIGURATION DU PROGRAMMATEUR                  | 8 - 9 |
|    | Comment ajouter un widget à la page d'accueil ? | 8     |
|    | Comment configurer des pièces ?                 | 9     |
|    | Présentation de l'écran de configuration        | 9     |
|    | PROGRAMMATION                                   | - 14  |
|    | Présentation de l'écran d'accueil               | . 10  |
|    | Programmation ordinaire                         | . 11  |
|    | Programmation par cycle                         | . 12  |
|    | Fonction Manuel                                 | . 13  |
|    | Fonction Rain Delay                             | . 14  |
|    | Arrêter la programmation                        | . 14  |
|    | EN CAS DE PANNE                                 | . 15  |
|    | CARACTÉRISTIQUES TECHNIQUES                     | . 15  |
|    | AVERTISSEMENTS                                  | . 15  |

| EN | INSTALLATION                           | 17   |
|----|----------------------------------------|------|
|    | From the programmer                    | 17   |
|    | From the application                   | 17   |
|    | PAIRING 18 -                           | - 19 |
|    | From the module (in Wifi)              | 18   |
|    | From the programmer (in Bluetooth®)    | 19   |
|    | PROGRAMMER CONFIGURATION 20            | - 21 |
|    | How to add a widget to the home page ? | 20   |
|    | How to configure rooms ?               | 21   |
|    | Overview of the configuration screen   | 21   |
|    | PROGRAMMING 22                         | - 26 |
|    | Home Screen Overview                   | 22   |
|    | Ordinary programming                   | 23   |
|    |                                        | 24   |
|    | Manual Function                        | 25   |
|    | Bain delay function                    | 26   |
|    | Stop programming                       | 26   |
|    |                                        | 20   |
|    |                                        | 21   |
|    |                                        | 27   |
|    |                                        | 21   |

| 16 |  |
|----|--|
| -  |  |

|                                                | 29   |
|------------------------------------------------|------|
| Del programador                                | 29   |
| Desde la aplicación                            | . 29 |
| EMPAREJAMIENTO                                 | - 31 |
| Desde el módulo (en Wifi)                      | 30   |
| Desde el programador (en Bluetooth®)           | 31   |
| CONFIGURACIÓN DEL PROGRAMADOR                  | - 33 |
| ¿Como agregar un widget a la página de inicio? | 32   |
|                                                |      |

| ¿Cómo configurar las zonas?                         | . 33 |
|-----------------------------------------------------|------|
| Descripción general de la pantalla de configuración | . 33 |
| PROGRAMACIÓN                                        | - 38 |
| Descripción general de la pantalla de inicio        | . 34 |
| Programación regular                                | . 35 |
| Programación de ciclos                              | . 36 |
| Función manual                                      | . 37 |
| Función Rain Delay (retraso por Iluvia)             | . 38 |
| Detener la programación                             | . 38 |
| EN CASO DE AVERÍA                                   | . 39 |
| CARACTERÍSTICAS TÉCNICAS                            | . 39 |
| ADVERTENCIAS                                        | . 39 |
|                                                     |      |
|                                                     |      |

| IT | INSTALLAZIONE                                   | 41 |
|----|-------------------------------------------------|----|
| _  | Del programmatore                               | 41 |
|    | Dell'applicazione                               | 41 |
|    | ABBINAMENTO 42 -                                | 43 |
|    | Del modulo (in Wifi)                            | 42 |
|    | Del programmatore (in Bluetooth®)               | 43 |
|    | CONFIGURAZIONE DEL PROGRAMMATORE 44 -           | 45 |
|    | Come posso aggiungere un widget alla home page? | 44 |
|    | Come si configurano le stanze?                  | 45 |
|    | Presentazione della schermata di configurazione | 45 |
|    | PROGRAMMAZIONE 46 -                             | 50 |
|    | Presentazione della schermata iniziale          | 46 |
|    | Programmazione ordinaria                        | 47 |
|    | Programmazione per ciclo                        | 48 |
|    | Funzione manuale                                | 49 |
|    | Funzione Rain delay/Ritardo                     | 50 |
|    | Interrompere la programmazione                  | 50 |
|    | IN CASO DI GUASTO                               | 51 |
|    | CARATTERISTICHE TECNICHE                        | 51 |
|    | AVVERTENZE                                      | 51 |
|    |                                                 |    |

| PT | INSTALAÇÃO                                                    | 53   |
|----|---------------------------------------------------------------|------|
| _  | O programador                                                 | 53   |
|    | A partir da aplicação                                         | . 53 |
|    | EMPARELHAR                                                    | - 55 |
|    | A partir do modulo (Wifi)                                     | 54   |
|    | A partir do programador (via Bluetooth®)                      | 55   |
|    | CONFIGURAÇÃO DO PROGRAMADOR                                   | - 57 |
|    | Como é que adiciono uma ferramenta (widget) à página inicial? | 56   |
|    | Como é que configuro as peças?                                | 57   |
|    | Vista geral do ecrã de configuração                           | 57   |
|    | PROGRAMAÇÃO 58 -                                              | - 62 |
|    | Apresentação do ecrã inicio                                   | 58   |
|    | Programação normal                                            | 59   |
|    | Programação de ciclos                                         | 60   |
|    | Função Manual                                                 | . 61 |
|    | Função atraso de chuva (Rain Delay)                           | 62   |
|    | Parar a programação                                           | 62   |
|    | EM CASO DE AVARIA                                             | 63   |
|    | CARACTERISTÍCAS TÉCNICAS                                      | 63   |
|    | AVISOS                                                        | 63   |

#### À LIRE ATTENTIVEMENT ET À CONSERVER POUR CONSULTATION ULTÉRIEURE

### Merci d'avoir choisi notre programmateur Wifi PNR225W.

Grâce à son application, sur votre téléphone ou votre tablette, vous pourrez contrôler et programmer votre programmateur à distance.

Facile à installer et simple d'utilisation, l'application est entièrement gratuite.

Pour une programmation quotidienne, hebdomadaire et cyclique, le programmateur permet l'arrosage de 2 zones différentes à partir d'un seul robinet d'eau. Chaque vanne est indépendante et programmable individuellement via l'application.

Donnez un nom aux différentes zones d'arrosage et surveillez facilement les programmations en cours ou à venir sur l'application.

Il est possible de gérer plusieurs programmateurs de la même gamme à partir de la même application.

#### INSTALLATION

#### Du programmateur

 Insérez 4 piles alcalines AA 1,5V neuves (non fournies) : Ouvrez le couvercle à l'arrière de l'appareil. Insérez les 4 piles alcalines AA 1,5V neuves et replacez le couvercle.
 NB: encode les piles largeus le témpin que l'application your questit d'un piugou faible.

NB: remplacez les piles lorsque le témoin sur l'application vous avertit d'un niveau faible.

- Maintenez l'appareil droit, branchez le sur un robinet 26x34 (ou 20x27 mm à l'aide de la réduction) et connectez le ou les tuyaux d'arrosage aux sorties du programmateur (raccords rapides).
   NB : Serrer l'écrou uniquement à la main.
- 3. Ouvrez le robinet d'eau.

L'alimentation en eau doit être ouverte pour que le programmateur fonctionne correctement. *NB : Vous pouvez arrêter l'arrosage à tout moment, que ce soit lors d'un arrosage manuel ou pendant une durée programmée.* 

#### **De l'application**

Téléchargez et installez gratuitement l'application sur votre téléphone ou votre tablette.

Recherchez, sur Google Play Store ou App Store, l'application Tuya :

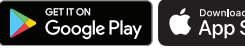

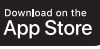

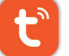

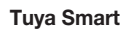

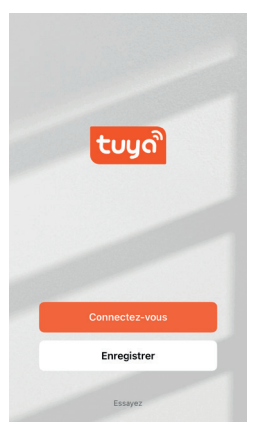

Une fois l'application installée et lancée, vous serez invité à créer un compte. Il vous faut par la suite appairer votre programmateur. L'application peut s'appairer et configurer individuellement plusieurs

L'application peut s'appairer et configurer individuellement plusieurs programmateurs de la même gamme.

#### Du module (en Wifi)

Branchez le module sur une prise électrique (en intérieur) à proximité du routeur Wifi et de l'emplacement extérieur du programmateur.

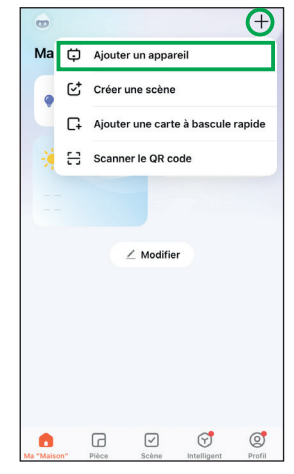

 Sur l'écran d'accueil, appuyez sur le + en haut à droite, puis sur «Ajouter un appareil».

| ×                                 |                                 | Bluetooth ⇔                          |
|-----------------------------------|---------------------------------|--------------------------------------|
| Réinitialis                       | sez votr                        | e appareil                           |
| 0                                 | 3                               | Recorder la<br>vidió complète        |
|                                   | 55                              | ((•))                                |
|                                   | ول                              | ×<br>((O))                           |
| La passerelle e<br>voyant lumineu | st allumée, v<br>ix clignote ra | euillez confirmer que le<br>pidement |
| 🕏 Vé                              | irifiez que le                  | voyant clignote                      |
|                                   | Suiva                           | ant                                  |
| Réinitialis                       | er l'appare                     | eil étape par étape                  |

 Vérifiez que le module est bien branché et que son voyant clignote bleu et rose. Si ce n'est pas le cas, appuyez 5 secondes sur le bouton du module et relâchez. Sur l'application, cochez «vérifiez que le voyant clignote» puis faites «Suivant».

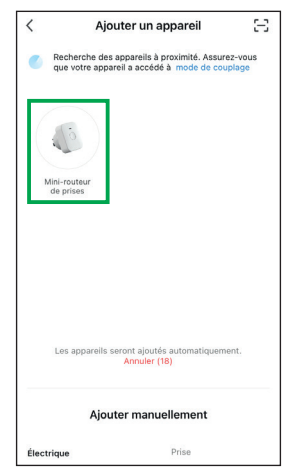

 L'application détecte automatique le module (nommé : mini-routeur de prises).
 Sélectionnez-le et continuez les instructions à l'étape 5.

| X Ajouter un appareil               |          |
|-------------------------------------|----------|
|                                     | $\times$ |
| Saisissez les informations<br>Wi-Fi |          |
| ŝ.                                  | 4        |
| ≙ •••••                             | $\sim$   |
|                                     |          |
| Suivant                             |          |
|                                     |          |
|                                     |          |
|                                     |          |
|                                     |          |

 Entrez vos données Wifi et faites «Suivant».
 NB : utilisez une wifi 2.4Ghz

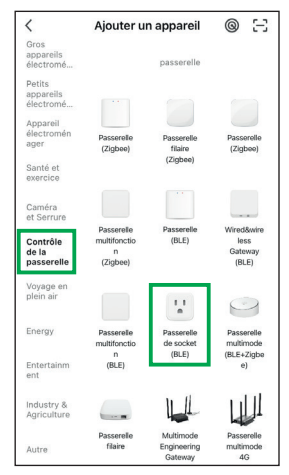

 Si le module n'est pas détecté automatiquement. Dans «Ajouter manuellement», sélectionnez «Contrôle de la procestale puis Pascaralle

passerelle» puis «Passerelle de socket (BLE)».

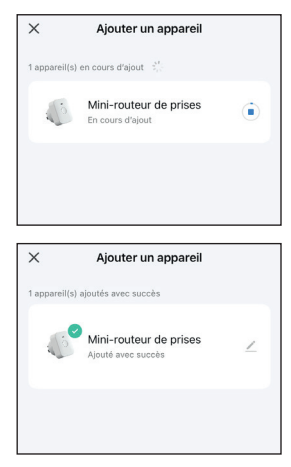

 L'installation du module démarre automatiquement. Attendez qu'elle se termine avec succès. Activez le Bluetooth® sur votre téléphone ou votre tablette pour que l'appairage avec votre programmateur puisse s'établir correctement.

Une distance à moins d'1 mètre est recommandé pour un appairage plus rapide.

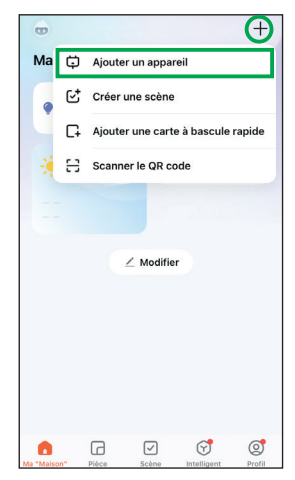

 Sur l'écran d'accueil, appuyez sur + en haut à droite, puis sur «Ajouter un appareil».

| <                          | Ajouter un appareil                                                         | 8                 |
|----------------------------|-----------------------------------------------------------------------------|-------------------|
| Recher<br>que vot          | che des appareils à proximité. Assure<br>re appareil a accédé à mode de cou | ez-vous<br>iplage |
| programmal<br>Blutooth 2 v | eur                                                                         |                   |
|                            |                                                                             |                   |
|                            |                                                                             |                   |
| Les ap                     | pareils seront ajoutés automatiquem<br>Annuler (15)                         | ent.              |
|                            |                                                                             |                   |
|                            | Ajouter manuellement                                                        |                   |

 L'application détecte automatique le programmateur. Sélectionnez-le et continuez les instructions à l'étape 5.

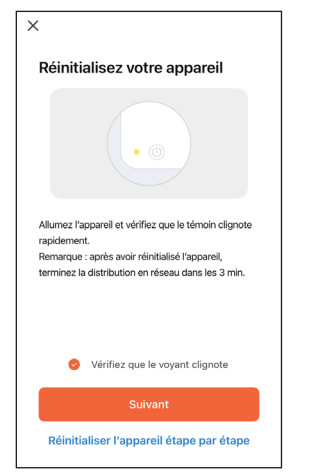

 Vérifiez que les 2 boutons du programmateur clignotent rapidement en bleu.
 Si ce n'est pas le cas, appuyez 5 secondes sur l'un des boutons et relâchez.
 Sur l'application, cochez «vérifiez que le voyant clignote» puis faites «Suivant».

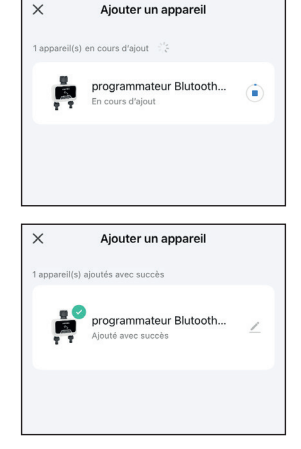

 L'installation du programmateur démarre automatiquement. Attendez qu'elle se termine avec succès.

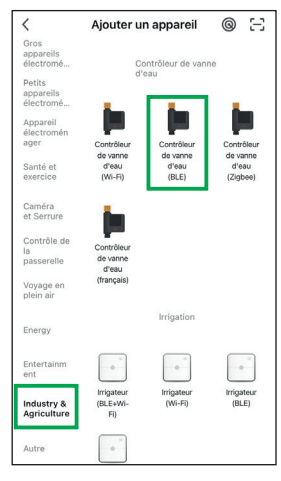

 Si le programmateur n'est pas détecté automatiquement. Dans «Ajouter manuellement», sélectionnez «Industry & Agriculture» puis «Contrôleur de vanne d'eau (BLE)».

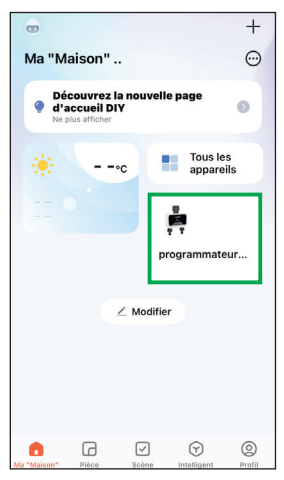

 Sur l'écran d'accueil, appuyez sur le widget du programmateur.

Si vous n'avez pas le widget, allez dans «**Tous les appareils**», puis appuyez sur le programmateur.

| <            | prog            | gramn               | nateur l     | Blutoo<br>os libre   | th           |             |
|--------------|-----------------|---------------------|--------------|----------------------|--------------|-------------|
| Dimanc<br>he | Aujourd<br>'hui | Mardi               | Mercre<br>di | Jeudi                | Vendre<br>di | Samedi      |
| ۲            | ۲               | ۲                   | ۲            | ۲                    |              |             |
| 25°C<br>12°C | 28°C<br>13°C    | <b>30°C</b><br>15°C | 29°C<br>12°C | 27°C<br>12°C         | 27°C<br>10°C | 23°C<br>8°C |
| •            | ZONE            | 1                   | $\sim$       | Z                    | ONE2         |             |
| •            |                 | Temp                | is d'irriga  | tion >               |              | •           |
| Der          | nière irriga    | tion<br>21:00       | P            | <b>B</b><br>rochaine | irrigation   |             |

 Appuyez sur l'îcone ∠ pour accéder à la configuration du programmateur.

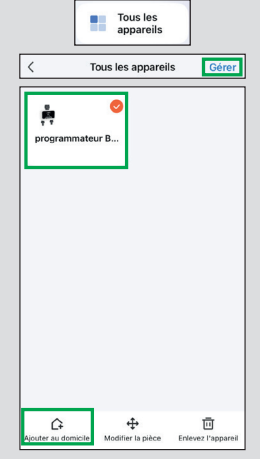

#### Option 1 :

Sur l'écran d'accueil, allez dans «Tous les appareils» puis appuyez sur «Gérer» en haut à droite. Sélectionnez l'appareil et faites «Ajouter au domicile» en bas à gauche.

#### Ajouter un appareil Créer une schne Créer une schne Ajouter une carte à bascule rapide Créer une schne Ajouter une carte à bascule rapide Créer une schne Créer une schne

#### Option 2 :

Sur l'écran d'accueil, appuyez sur le + en haut à droite, puis «Ajouter une carte à bascule rapide». Sélectionnez l'appareil et faites «Enregistrer» en haut à droite.

| oth 2 voies                              | ateur Bluto                             |
|------------------------------------------|-----------------------------------------|
| Prise en charge des<br>équipements tiers | <i>i</i><br>Informations appareil       |
| Scènario et automatisation               | Créer un groupe                         |
| Partage appareil                         | Notification d'alerte de l'appareil par |
| aramètres généraux<br>Centre d'aide      |                                         |

 Appuyez de nouveau sur l'îcone ∠ pour changer le nom et l'emplacement.

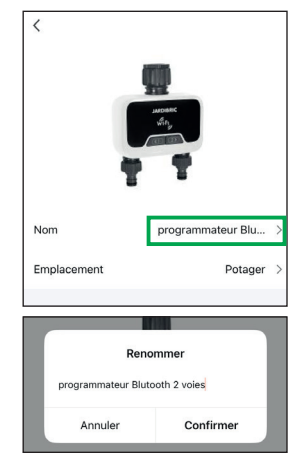

 Appuyez sur le nom et indiquez le nom souhaité pour votre programmateur. Faites «Confirmer» pour enregistrer ou «Annuler» pour annuler la modification.

#### Comment ajouter un widget à la page d'accueil ?

| <           |                         |
|-------------|-------------------------|
| 1           | uner<br>dry             |
| Nom         | programmateur Blu >     |
| Emplacement | Potager >               |
|             |                         |
| Sélecti     | onner une pièce Terminé |
| Potager     | 0                       |
| Terrasse    | 0                       |
| Jardin      | 0                       |

5. Vous avez la possibilité d'inclure le programmateur à une pièce (qu'il faut préalablement avoir créée). Appuyez sur l'emplacement, sélectionnez la pièce puis «Terminé».

| Ma "Maison" | Fièce      | √<br>Scène | (y)<br>Intelligent | (Q)<br>Profil |
|-------------|------------|------------|--------------------|---------------|
|             |            |            |                    |               |
|             |            | 5          |                    |               |
|             |            |            |                    |               |
|             | Aucu       | Aleutes    | ouvee              |               |
|             |            | Ajouter    |                    |               |
| <           | Gesti      | ion des p  | oièces             | 1Ξ            |
| _           |            |            |                    |               |
| Ajoute      | r une pièc | е          |                    |               |
|             | Ajou       | uter une p | pièce              |               |
| Po          | otager     |            |                    | 0             |
|             |            |            |                    |               |
|             |            |            |                    |               |

Sur l'écran d'accueil, allez sur «**Pièces**» dans le menu du bas puis appuyez sur «**Ajouter**».

Dans la gestion des pièces faites «**Ajouter une pièce**».

Donnez un nom à votre pièce puis «**Terminer**». Vous pouvez en ajouter autant que nécessaire.

Comment configurer des pièces ?

| < Gestion des p                                                                                                    | pièces 1                                       |
|----------------------------------------------------------------------------------------------------|------------------------------------------------|
| Potager                                                                                                    | >                                              |
| Terrasse                                                                                                    | >                                              |
| Jardin                                                                                                    | >                                              |
|                                                                                                    |                                                |
| Aramètres de la paramètres de la paramètres de la paramètres de la paramètres de la parametres de la parametres de la para | pièce Enregistre                               |
| < Paramètres de la j<br>Pièce                                                                                                    | pièce Enregistre                               |
| Paramètres de la p Pièce Appareils qui ne sont pas dans                                                                                                    | pièce Enregistre<br>Potager ><br>s cette pièce |

Sélectionnez l'une de vos pièces.

La liste des appareils appairés s'affiche. Appuyez sur + à gauche de l'appareil pour l'ajouter à la pièce. Plusieurs appareils peuvent être ajoutés ou retirés de la pièce. Appuyez sur «**Enregistrer**» une fois terminé.

#### Présentation de l'écran de configuration programmateur Bluto oth 2 voies Modification du nom et de l'emplacement de l'appareil Configuration de la commande ..... 0 . ··· Informations de l'appareil vocale via Google Assistant ou Prise en charge des Informations appareil Amazon Alexa équinements ti L'appareil peut être relié à des ..... Créer un groupe, reliant plusieurs • «scènes» (qu'il faut préalablement appareils ensemble, pour faire un Scènario et Créer un groupe avoir créées via l'écran d'accueil). seul contrôle en même temps. Partager l'appareil à d'autre Paramètre de notification . . . . . . . . . . membre utilisateur. (option payante) Notification d'alerte Partage appareil Paramètres généraux Centre d'aide Ajouter le widget à l'écran ...... Ajouter à Écran d'accueil d'accueil Le micrologiciel Mise à jour de l'appareil est à jour Désinstaller l'appareil Enlevez l'appareil de l'application

#### FR **PROGRAMMATION**

Votre programmateur PNR225W est équipé de 2 vannes qui permettent le passage de l'eau par 2 voies séparées, chacune ayant une programmation indépendante.

Économisez l'eau en programmant l'arrosage de votre jardin tôt le matin ou tard le soir (quand l'eau s'évapore le moins). Le programmateur déclenchera l'arrosage automatiquement selon les programmes définis.

Évitez de faire fonctionner les deux voies en même temps pour ne pas compromettre le débit d'eau.

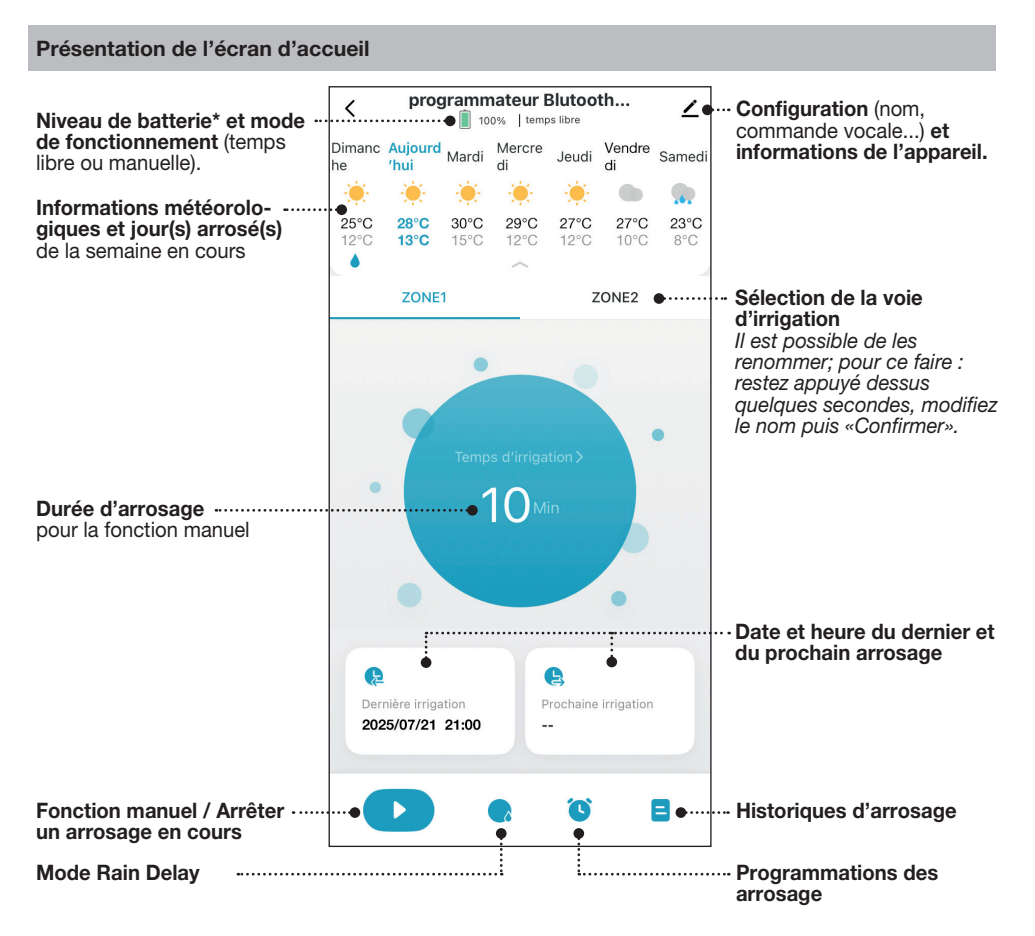

 \* Remplacez les piles lorsque le témoin indique un faible niveau et que les boutons du programmateur se mettent à clignoter lentement en rouge.
 Si les piles sont trop faibles, le programmateur se ferme automatiquement. Les programmes et la fonction manuel ne peuvent plus être utilisés.

#### Programmation ordinaire

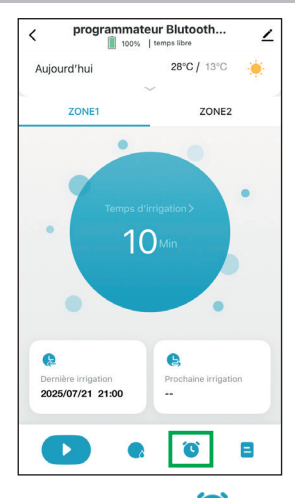

1. Appuyez sur l'icône 🕓.

Programmer «chronométrage ordinaire» :

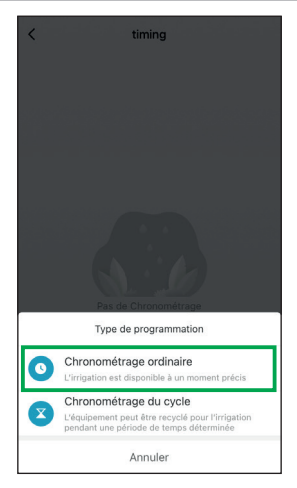

2. Sélectionnez «Chronométrage 3. Une fois sauvegardé, le ordinaire» et suivez les étapes de programmation ci-dessous.

Ajouter chronométrage or...

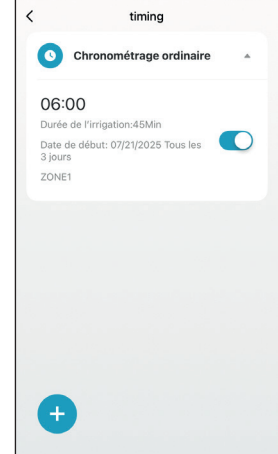

programme apparaît dans la liste avec toutes les informations définies.

Utilisez la barre pour activer ou désactiver le programme.

Pour le supprimer, glissez le programme vers la gauche.

Appuyez sur + pour ajouter d'autres programmes.

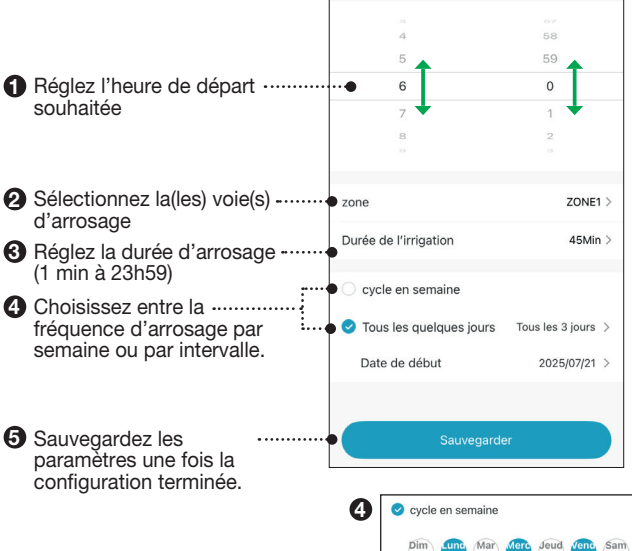

×

Sam

Sélectionnez-le(s) jour(s) souhaité(s). Les jours sélectionnés sont en bleu.

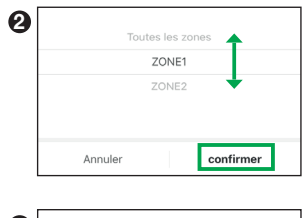

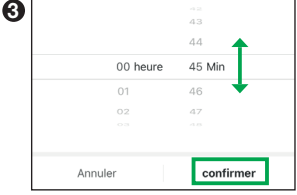

| Tous les quelques jours | Tous les 3 jours | > |
|-------------------------|------------------|---|
| Date de début           | 2025/07/21       | > |

Sélectionnez la fréquence par intervalle souhaités (tous les 1 à 31 jours) et la date de départ.

FR

#### FR Programmation par cycle

Pour donner le temps au sol d'absorber l'eau ou empêcher un ruissellement, cette programmation permet de créer un temps de pause dans le cycle d'arrosage.

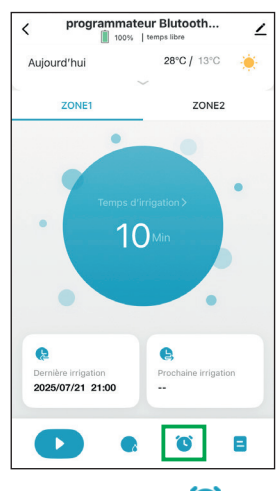

1. Appuyez sur l'icône 🕓

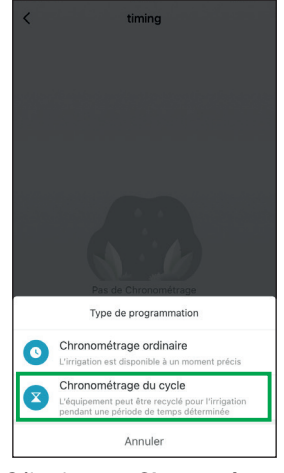

2. Sélectionnez «Chronométrage 3. Une fois sauvegardé, le du cycle» et suivez les étapes de programmation ci-dessous.

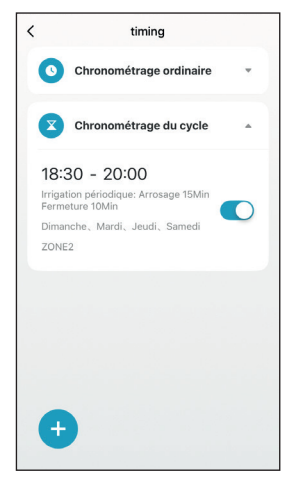

programme apparaît dans la liste avec toutes les informations définies.

Utilisez la barre pour activer ou désactiver le programme.

Pour le supprimer, alissez le programme vers la gauche.

Appuyez sur + pour ajouter d'autres programmes.

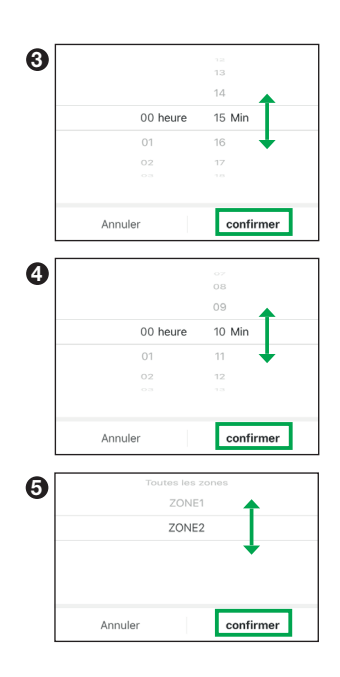

#### Programmer «chronométrage du cycle» :

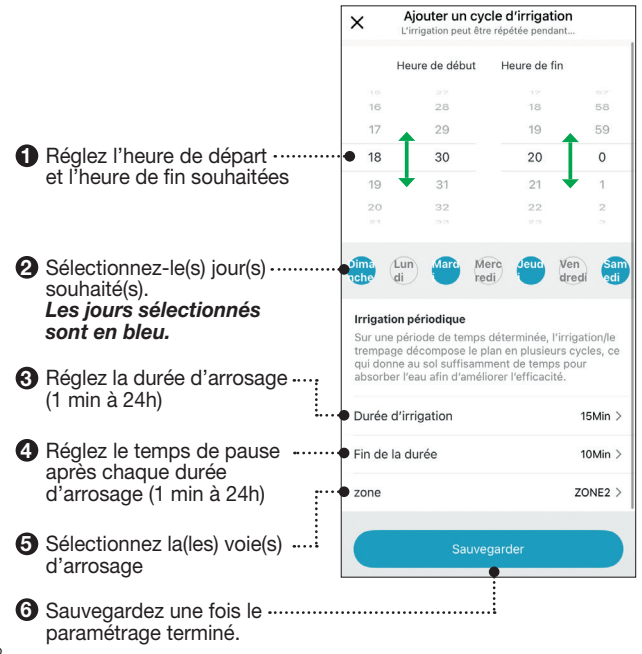

#### **Fonction Manuel**

Il est possible d'arroser manuellement, sans interrompre les programmations des vannes. Il existe 2 méthodes pour activer cette fonction :

#### Méthode 1 :

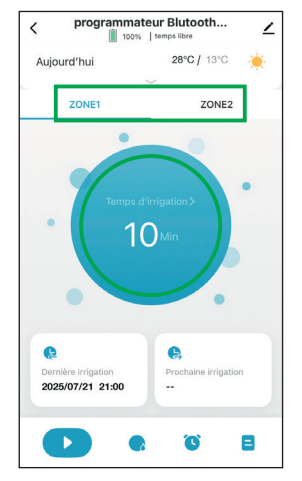

 Sélectionnez la voie d'irrigation, puis appuyez sur le cercle pour régler la durée. La durée par défaut est de 10 min.

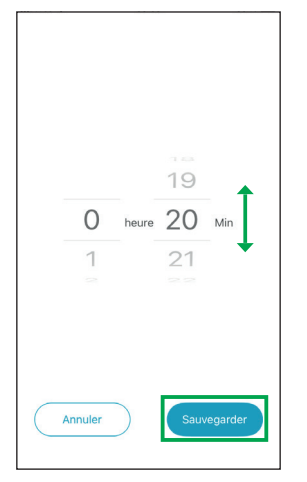

2. Réglez la durée souhaitée (de 1 min à 24h) puis «Sauvegarder».

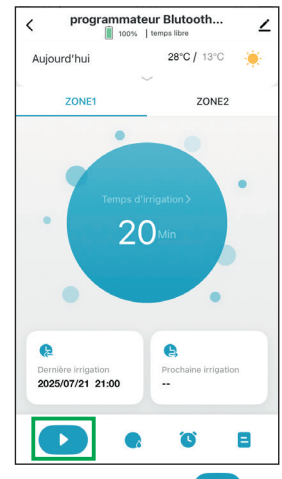

3. Appuyez sur l'îcone pour démarrer l'arrosage manuel.

Une fois la durée écoulée l'arrosage manuel prend fin automatiquement.

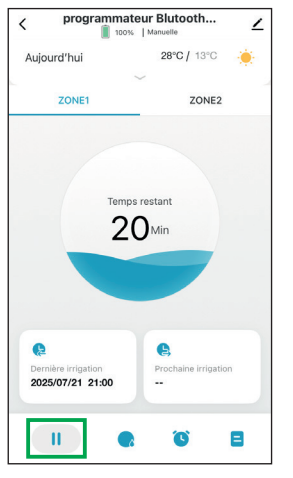

Pour arrêter le mode manuel en cours de fonctionnement :

Appuyez sur l'icône 🛄.

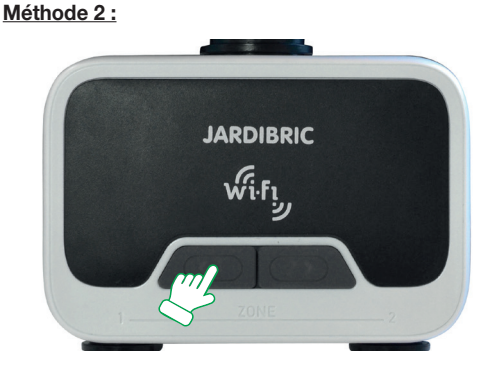

Sur le programmateur, appuyez sur le bouton de la voie d'irrigation désirée.

Un «clac» se fait entendre (c'est la vanne qui s'ouvre) et le bouton clignote en bleu toutes les 5 secondes.

Appuyez de nouveau sur le bouton pour arrêter l'arrosage immédiatement.

### Cette fonction a une durée par défaut de 20 min, non modifiable.

Une fois la durée écoulée l'arrosage manuel prend fin et la vanne se referme automatiquement. FR

#### FR Fonction Rain delay

En cas de pluie, il est possible de suspendre l'arrosage durant une durée déterminée. Cette fonction s'applique automatiquement sur les 2 voies d'irrigation.

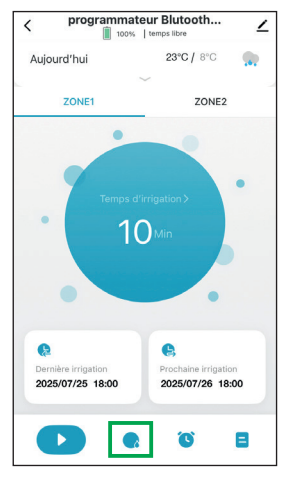

1. Appuyez sur l'îcone 😡 pour programmer le Rain Delay.

| < programn       | o%   temps libre                                                                                 |
|------------------|--------------------------------------------------------------------------------------------------|
| Aujourd'hui      |                                                                                                  |
| ZONE1            | ZONE2                                                                                            |
| Retard dû aux co | e e ranganiso 3<br>O Suía<br>nditions météorologiques<br>sera pas effectuée dans le délai défini |
|                  | Annuler                                                                                          |
|                  | 24h 🗸                                                                                            |
|                  | 48h                                                                                              |
|                  | 72h                                                                                              |
| Annuler          | confirmer                                                                                        |

 Sélectionnez la durée de suspension (24, 48 ou 72h) puis «Confirmer».

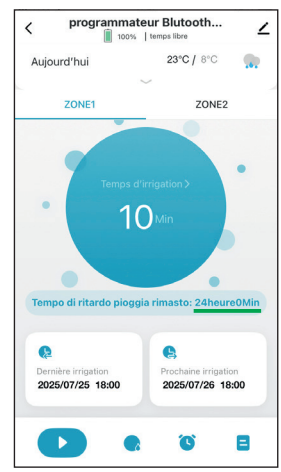

À l'écran s'affiche la durée de suspension restante.

Après la période de suspension, le programme d'arrosage repartira automatiquement.

Vous pouvez annuler ce mode à tout moment (via l'écran de l'étape 2).

#### Arrêter la programmation

Pour arrêter un arrosage en cours :

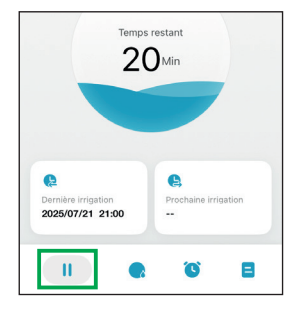

Sur l'application : Appuyez sur l'icône

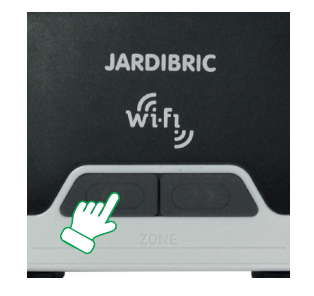

Sur le programmateur : Appuyez sur le bouton de la voie active.

### Pour suspendre un programme durant une période prolongée :

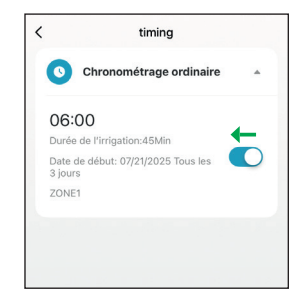

Utilisez la barre pour désactiver ou activer le programme.

#### **EN CAS DE PANNE**

- · le robinet d'arrivée d'eau est bien ouvert,
- · les piles ne sont pas usagées ou mal installées,
- la connexion Wifi,
- la durée et la fréquence d'arrosage enregistrées sont bien celles que vous voulez,
- si le programmateur ne fonctionne toujours pas, contactez votre magasin.

#### CARACTÉRISTIQUES TECHNIQUES

- Alimentation: 6 Volts (4 piles AA/LR6-1,5V neuves)
- · Portée Bluetooth maximale : 10 mètres sans interférence
- · Type d'ouverture: membrane
- Plage de températures: de 0° à 45°C
- · Pression de l'arrivée d'eau: de 0,5 à 8 bars
- · Débit: 35 L/min (4 bars)

### AVERTISSEMENTS

- Le programmateur PNR225W est destiné à un usage privé dans le jardin. Il est exclusivement conçu pour une utilisation extérieure pour commander des arroseurs ou des systèmes d'irrigation.
- Il ne doit pas être utilisé à des fins industrielles ou être mis en contact avec des produits chimiques, des matières inflammables ou explosives.
- Il doit être installé verticalement (écrou vers le haut) pour éviter toutes infiltrations dans le compartiment à piles.
- Utilisez ce programmateur uniquement avec de l'eau. Celle-ci doit être douce et claire et sa température ne doit pas excéder 45° C. Vérifiez le filtre si nécessaire.
- La pression de fonctionnement doit être comprise entre 0,5 et 8 bars maxi.
- N'utilisez pas de piles rechargeables, uniquement des piles alcalines neuves. Changez-les au début de chaque saison. Avant une absence prolongée, vérifiez l'état des piles.
- Hivernage : le programmateur ne doit pas être exposé au gel. Rangez-le dans un endroit sec et à l'abri.

Le programmateur contient de nombreux matériaux valorisables ou recyclables. Il ne doit pas être jeté dans les poubelles domestiques, mais dans les containers spécialement prévus - Directive (UE) 2018/849.

Le programmateur est conforme à la directive européenne - N° 2014/30/UE.

READ CAREFULLY AND KEEP FOR FURTHER USE

### Thank you for choosing our PNR225W WiFi programmer.

Thanks to its application, on your phone or tablet, you can control and program your programmer remotely.

Easy to install and simple to use, the application is completely free.

For daily, weekly and cyclical programming, the programmer allows watering of 2 different zones from a single water tap. Each valve is independent and individually programmable via the application.

Give a name to the different watering zones and easily monitor current or upcoming schedules on the application.

It is possible to manage several programmers of the same range from the same application.

#### INSTALLATION

#### From the programmer

- 1. Insert 4 new AA 1.5V alkaline batteries (not included): Open the cover at the back of the unit. Insert 4 news batteries 1.5V AA alkaline and cover in place. NB: replace the batteries when the indicator on the app warns you of a low level.
- Hold the unit upright, connect it to a1" (or 3/4" mm using the reducer) and connect the garden hose to the outlet of the programmer (quick coupling).
   NB : only tighten the nut by hand.
- 3. Turn on the water tap.

The water supply must be turned on for the timer to operate properly. *NB : You can stop watering at any time, whether during manual watering or for a programmed duration.* 

#### From the application

Download and install the app for free on your phone or tablet.

Search on the Google Play Store or App Store for the Tuya app :

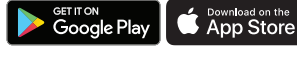

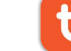

Tuya Smart

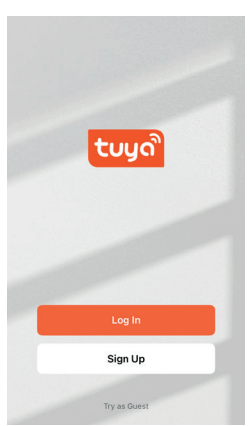

Once the app is installed and launched, you will be prompted to create an account.

You then need to pair your programmer.

The application can pair and individually configure multiple programmers of the same range.

#### From the module (in Wifi)

*Plug the module* into an electrical outlet (indoors) near the Wi-Fi router and the programmer's outdoor location.

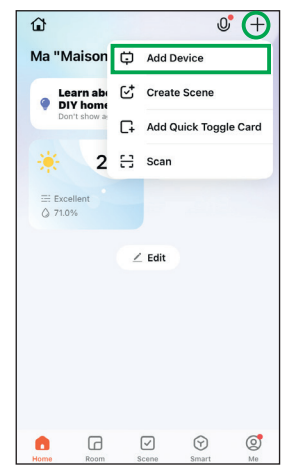

- 1. On the home screen, tap the + in the top right corner, then tap «Add Device».
  - X
     Bluetooth ≠

     Reset the device
     Image: Control of the image: Control of the image
- 4. Check that the module is properly plugged in and that its indicator light is flashing blue and pink. If not, press and hold the module button for 5 seconds and release. On the app, check «confirm the indicator is blinking» then click «Next».

| <                     | Add Devi                                 | ce              | $\Xi$      |
|-----------------------|------------------------------------------|-----------------|------------|
| Searchin<br>has enter | g for nearby device:<br>red pairing mode | s. Make sure y  | our device |
| Mini Socket hub       |                                          |                 |            |
|                       |                                          |                 |            |
| Devices v             | vill be added autom                      | atically. Cance | n (19)     |
|                       | Add Manu                                 | ally            |            |
| Electrical            | C                                        | Sateway         |            |
|                       |                                          |                 |            |

 The application detects automatic module (named: mini socket hub).
 Select it and continue with the instructions to step 5.

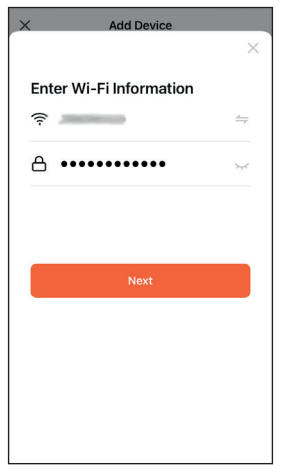

 Enter your Wi-Fi details and click «Next».
 NB : use 2.4Ghz wifi

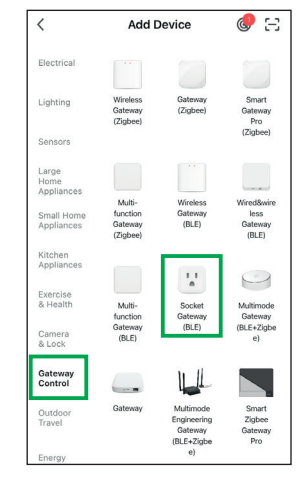

 If the module is not detected automatically. In «Ajouter manuellement», select «Gateway Control» then «Socket Gateway (BLE)».

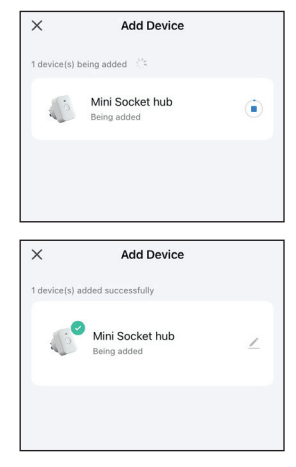

 Installing the module starts automatically. Wait for it to complete successfully. *Enable Bluetooth*<sup>®</sup> on your phone or tablet so that pairing with your programmer can be established correctly.

A distance of less than 1 meter is recommended for faster pairing.

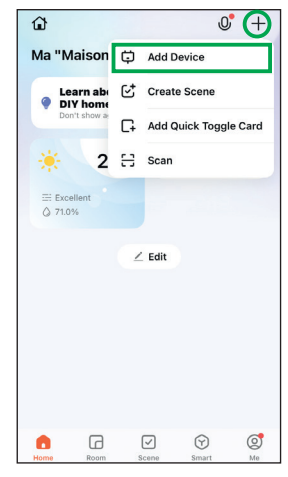

1. On the home screen, tap the + in the top right corner, then tap «Add Device».

| <                              | Add Device                                             | 8                |
|--------------------------------|--------------------------------------------------------|------------------|
| Searchin has ente              | ng for nearby devices. Make<br>ared pairing mode       | sure your device |
|                                | 1                                                      |                  |
| Bluetooth 2-<br>Zone Water Ti. |                                                        |                  |
|                                | 1                                                      |                  |
|                                |                                                        |                  |
|                                |                                                        |                  |
|                                |                                                        |                  |
| Devices                        | will be added automatically.                           | Cancel (18)      |
| Devices                        | will be added automatically.<br>Add Manually           | Cancel (18)      |
| Devices                        | will be added automatically.<br>Add Manually<br>Socket | Cancel (18)      |

**2.** The application automatically detects the programmer. Select it and continue with the instructions to step 5.

Add Device

×

| <                           | Add Device                           |                                    | @ H                                   |
|-----------------------------|--------------------------------------|------------------------------------|---------------------------------------|
| Large<br>Home<br>Appliances | W                                    | ller                               |                                       |
| Small Home<br>Appliances    |                                      | in i                               | in.                                   |
| Kitchen<br>Appliances       | Water valve<br>controller<br>(Wi-Fi) | Water valve<br>controller<br>(BLE) | Water valve<br>controller<br>(Zigbee) |
| Exercise<br>& Health        |                                      | 1                                  |                                       |
| Camera<br>& Lock            | Water valve                          |                                    |                                       |
| Gateway<br>Control          | (other)                              |                                    |                                       |
| Outdoor<br>Travel           |                                      | Irrigation                         |                                       |
| Energy                      |                                      | •                                  | •                                     |
| Entertainm<br>ent           | Irrigator<br>(BLE+Wi-<br>Fi)         | (Wi-Fi)                            | Irrigators<br>(BLE)                   |
| Industry &<br>Agriculture   |                                      |                                    |                                       |
| Others                      | Irrigators<br>(Zigbee)               |                                    |                                       |

3. If the programmer is not detected automatically. In «Ajouter manuellement», select «Industry & Agriculture» then «Water valve controller (BLE)».

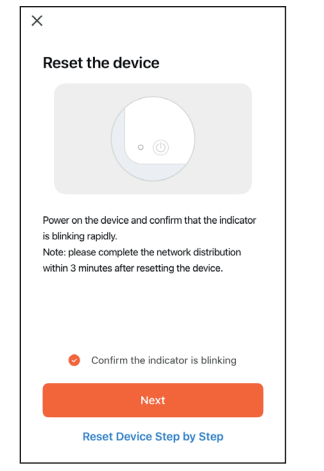

- 4. Check that the 2 programmer buttons flash blue quickly. If this is not the case, press one of the buttons for 5 seconds and release. On the app, check «confirm the indicator is blinking» then click «Next».
- 1 device(s) being added
   1

   Bluetooth 2-Zone Water...
   •

   Being added
   •

   Add Device
   •

   1 device(s) added successfully
   •

   Programmatore bluetoot...
   Added successfully
- The programmer installation starts automatically. Wait for it to complete successfully.

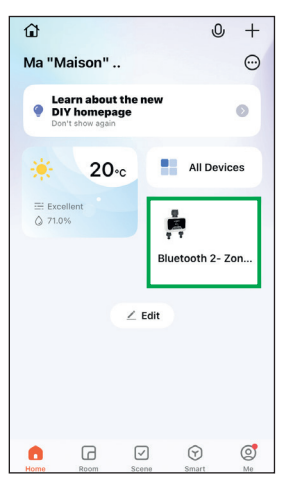

1. On the Home screen, tap the scheduler widget.

If you don't have the widget, go to **«All Devices**», and then tap the scheduler.

| <            | Blu                      | etooth        | 2- Zor       | ne Wate          | er           | $\bigcirc$  |
|--------------|--------------------------|---------------|--------------|------------------|--------------|-------------|
| Sun          | Today                    | Tue           | Wed          | Thu              | Fri          | Sat         |
| ۲            | ٠.                       | ۲             | ۲            | ۲                |              | <b>.</b>    |
| 25°C<br>12°C | 28°C<br>13°C             | 30°C<br>15°C  | 29°C<br>12°C | 27°C<br>12°C     | 27°C<br>10°C | 23°C<br>8°C |
|              |                          |               | ~            |                  |              |             |
|              | ZONE                     | 1             |              | z                | ONE2         |             |
|              |                          | Ma            | nual Tim     | ie>              |              |             |
| Las<br>20:   | t irrigation<br>25/07/21 | time<br>21:00 |              | 🕒<br>Next irriga | tion time    |             |

2. Tap the icon to access the ∠ programmer configuration.

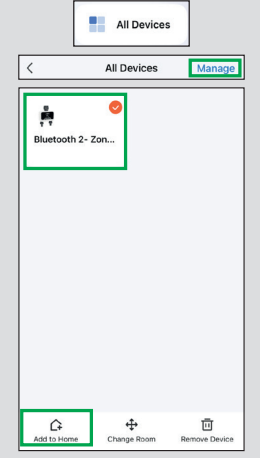

#### Option 1 :

On the home screen, go to **«All Devices»** and then tap **«Manage»** in the top right corner. Select the device and tap **«Add to Home»** in the bottom left corner.

| Ma "Maison C Add I<br>Learn abs<br>Di Y hom<br>Don't source<br>2 C Scan<br>2 C Scan<br>2 C Scan<br>2 C Scan | Device<br>e Scene<br>Quick Toggle Card |
|----------------------------------------------------------------------------------------------------|----------------------------------------|
| Learn aby Creat<br>DV home<br>Don't show # Add (C<br>2 :: Scan<br>Eccelent<br>2 70%                         | e Scene<br>Quick Toggle Card           |
| Don't show a C Add d<br>2 ↔ Scan<br>Excellent<br>Q 71.0%                                                    | Quick Toggle Card                      |
| 2         금         Scan           Excellent<br>◊ 71.0%                                                     |                                        |
| Excellent                                                                                                   |                                        |
| G 71.0%                                                                                                    |                                        |
|                                                                                                    |                                        |
| ∠ Edit                                                                                                    |                                        |
|                                                                                                    |                                        |
| Cancel Add to Favo                                                                                          | rite Save                              |
| Smart Home Devices                                                                                          | Tan-to-Run                             |
| Sinarchome Devices                                                                                          | Tap-to-Run                             |
| Filter All 🔻                                                                                                | (1)                                    |

#### Option 2 :

On the home screen, tap the + in the top right corner, then «Add Quick Toggle Card». Select the device and tap «Save» in the top right corner.

| Bluetooth ater Timer<br>Vegetable garder | 2- Zone W                        |
|------------------------------------------|----------------------------------|
| 0 •r                                     | 0                                |
| Third-party Control                      | Device Information               |
| •                                        | 5                                |
| Tap-to-Run and<br>Automation             | Create Group                     |
| *                                        |                                  |
| Share Device                             | Message notification<br>Settings |
| General Settings                         |                                  |
| Help Center                              |                                  |

3. Tap the icon again to change the name ∠ and location.

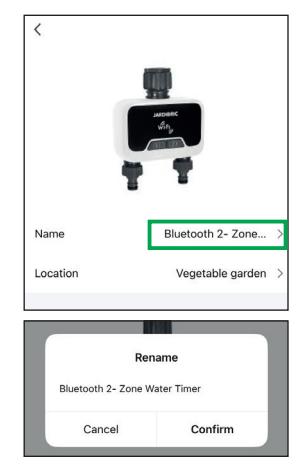

 Tap the name and enter the desired name for your programmer. Click «Confirm» to save or «Cancel» to cancel the change.

#### How to add a widget to the home page ?

| <               |             |             |
|-----------------|-------------|-------------|
|                 |             |             |
| Name            | Bluetooth   | 2- Zone >   |
| Location        | Vegetab     | le garden 🗦 |
|                 |             |             |
|                 | Select Room | Done        |
| Vegetable garde | 'n          | 0           |
| Terrace         |             | 0           |
| Garden          |             | 0           |

 You have the possibility to include the programmer in a room (which must have been previously created).
 Tap the location, select the room and then «Done».

| Home  | Room       | Scene       | ()<br>Smart | ©<br>Me |
|-------|------------|-------------|-------------|---------|
|       |            |             |             |         |
|       |            | 5           |             |         |
|       | N          | o rooms fou | nd          |         |
|       | Ē          | Add         | 1           |         |
|       |            |             |             |         |
| <     | Roon       | n Manage    | ment        | 1Ξ      |
| Add R | oom        |             |             |         |
|       |            | Add Roon    | 1           |         |
| v     | egetable g | arden       |             | 0       |
|       |            |             |             |         |
|       | Cancel     |             | Einich      | 1       |

On the home screen, go to **«Room**» in the bottom menu and then tap **«Add**».

In the room management, click «Add Room».

Give your room a name and then «**Finish**». You can add as many as needed.

#### How to configure rooms ?

| <         | Room Management                     | 13  |
|-----------|-------------------------------------|-----|
| Vegetable | e garden                            | >   |
| Terrace   |                                     | >   |
| Garden    |                                     | >   |
|           |                                     |     |
| Add Roon  | n<br>Room Settings                  | Sav |
| Add Roon  | n<br>Room Settings<br>Vegetable gar | Sav |
| Add Room  | n<br>Room Settings<br>Vegetable gar | Sav |

Select one of your rooms.

The list of paired devices appears. Tap + to the left of the device to add it to the room. Multiple devices can be added or removed from the room. Tap **«Save»** when finished.

#### Overview of the configuration screen

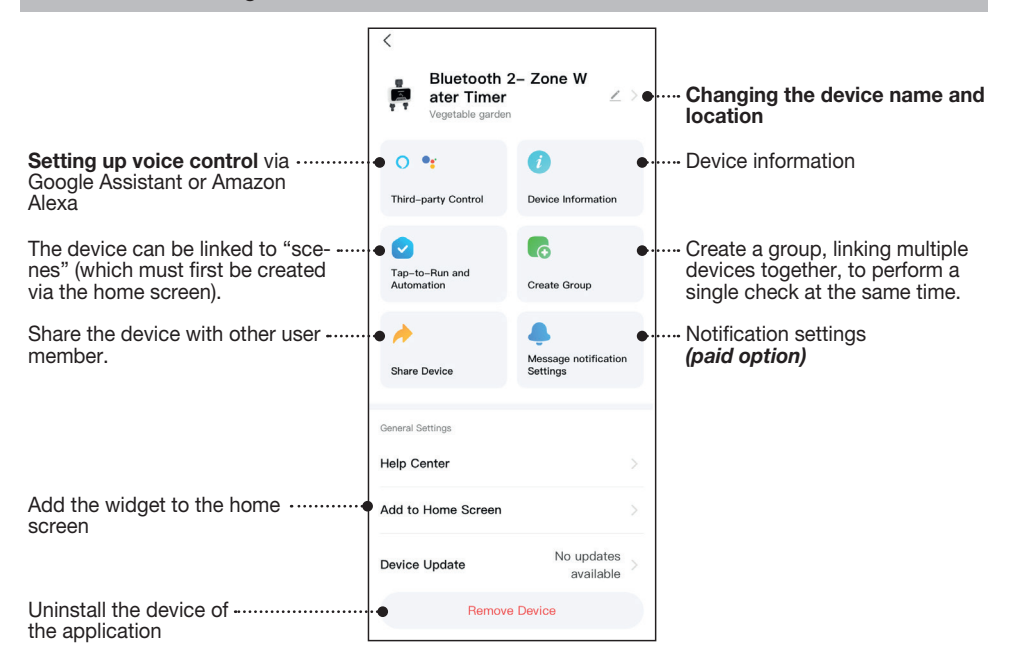

#### EN PROGRAMMING

Your PNR225W timer is equipped with 2 valves which allow the passage of water through 2 separate routes, each with independent programming.

Save water by scheduling your garden to water early in the morning or late in the evening (when water evaporates least). The programmer will trigger watering automatically according to the defined programs.

Avoid running both channels at the same time to avoid compromising water flow.

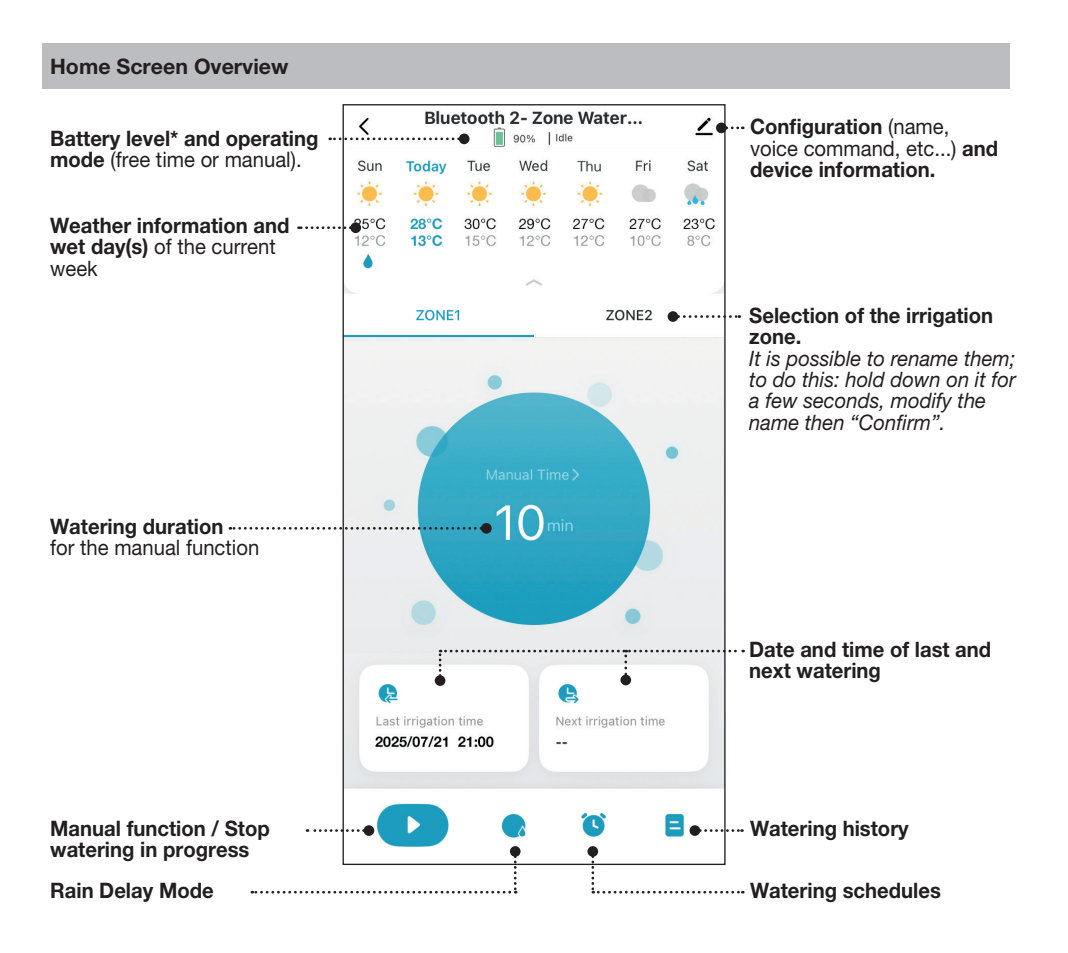

 \* Replace the batteries when the indicator light shows low and the timer button starts flashing red slowly.
 If the batteries are too low, the programmer will automatically close. Programs and the manual function can no longer be used.

#### Ordinary programming

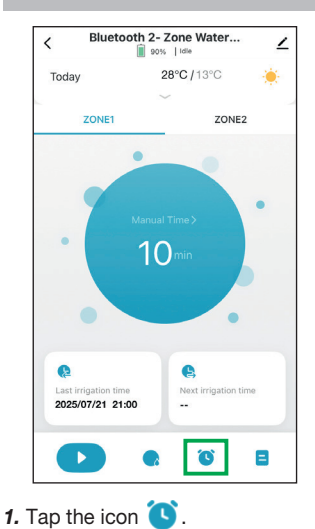

C Timing

 Norma

 Norma

 Select Timing Type

 Deater Timing Type

 Deater Timing Type

 O Common

 O Common

 O Common

 O Common

 Deater Timing Type

 Deater Timing Type

 O Common

 O Common

 O Common

 O Common

 Deater trans to insignated at a specified time

 O Common

 Deater trans transport transport transpo

2. Select «Normal Timing» and follow the programming steps below.

Select the desired day(s).

Selected days are in blue.

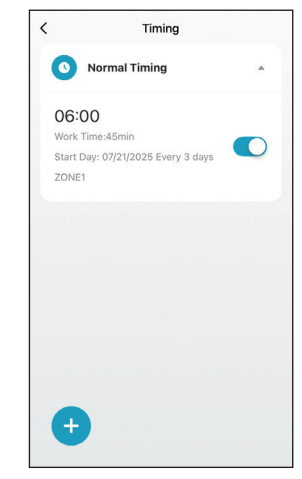

3. Once saved, the program appears in the list with all defined information. Use the bar to enable or disable the program.

To remove it, swipe the program to the left. Press + to add more programs.

#### Program «normal timing» :

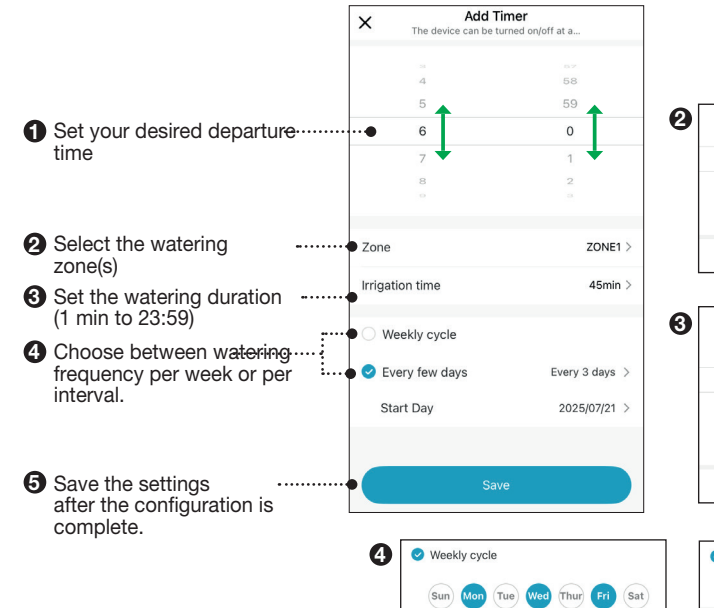

ZONE1

| Cancel | Confirm |
|--------|---------|
|        |         |
| 02     | 47      |
|        |         |

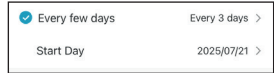

Select the desired interval frequency (every 1 to 31 days) and start date.

#### EN Cycle programming

To give the soil time to absorb water or prevent runoff, this programming allows you to create a pause in the watering cycle.

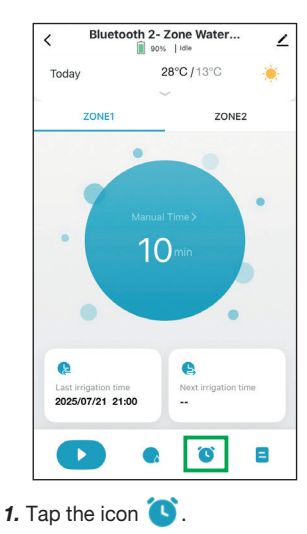

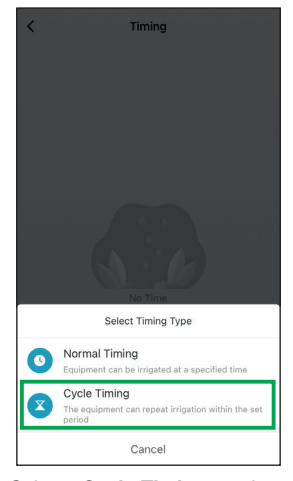

2. Select «Cycle Timing» and follow the programming steps below.

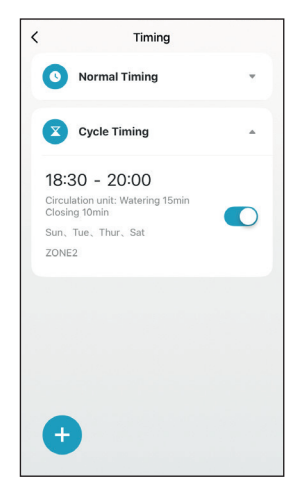

**3.** Once saved, the program appears in the list with all defined information.

Use the bar to enable or disable the program.

To remove it, swipe the program to the left. Press + to add more programs.

Add Cycle Timer × Start Time End Time 1 Set the desired start time ..... . 18 30 20 0 and end time 19 2 Select the desired day(s)..... Fri Sat Selected days are in blue. Circulation unit Within the timing range, the minimum time for irrigation/shutdown of the equipment can be set, and the equipment can be cycled for multiple 3 Set the watering duration ..... irrigation/shutdowns in sequence (1 min to 24h) ..... Irrigation time 15min > 4 Set the pause time after ----- Closing time 10min > each watering duration <del>.</del>... (1 min to 24h) Zone ZONE2 > 5 Select the watering zone(s)..... Save 6 Save once the setting is ...... complete

#### 3 14 14 00 h 15 min 01 16 02 17 00 h 15 min 01 16 02 17 00 h 10 min 09 00 h 10 min 01 11 02 12 09 00 h 10 min 01 11 02 12 09 00 h 10 min 01 11 02 12 09 00 h 10 min 01 11 02 12 09 00 h 10 min 01 11 02 12 09 00 h 10 min 01 11 02 12 09 00 h 10 min 01 11 02 12 09 00 h 10 min 01 11 02 12 09 00 h 10 min 01 11 02 12 09 00 h 10 min 01 11 02 12 09 00 h 10 min 01 11 02 12 09 00 h 10 min 01 11 02 12 09 00 h 10 min 01 11 02 12 00 00 h 10 min 01 11 02 12 00 00 h 10 min 01 11 02 12 00 00 h 10 min 01 11 02 12 00 00 h 10 min 01 11 02 12 00 00 h 10 min 00 11 00 11 00 11 00 11 00 11 00 11 00 11 00 11 00 11 00 11 00 11 00 11 00 11 00 11 00 11 00 11 00 11 00 11 00 11 00 11 00 11 00 11 00 11 00 11 00 11 00 11 00 11 00 11 00 11 00 10 00 100 00 10 00 10 00 10 00 10 00 10 00 10 00 10 00 100 00

#### Program «cycle timing» :

#### **Manual Function**

It is possible to water manually, without interrupting the programming. There are 2 methods to enable this feature:

#### Method 1:

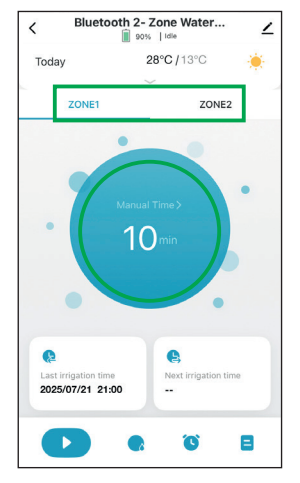

 Select the irrigation route, then press the circle to adjust the duration.
 The default duration is

# 10 min.

1

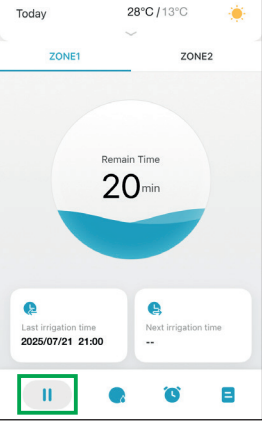

# To stop manual mode while in operation :

Tap the icon 🤳.

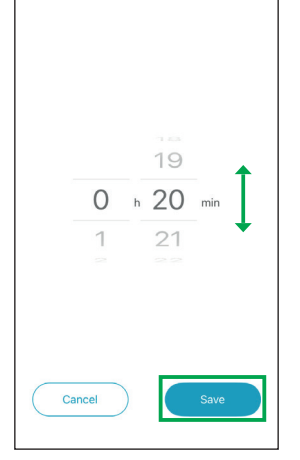

2. Set the desired duration (from 1 min to 24h) then «Save».

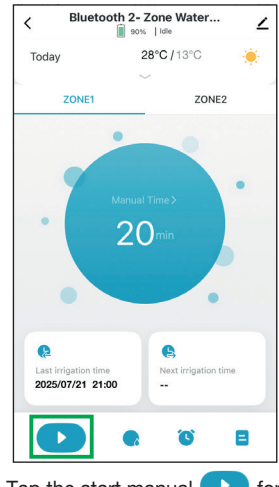

3. Tap the start manual 
for watering icon.

Once the time has elapsed, manual watering ends automatically.

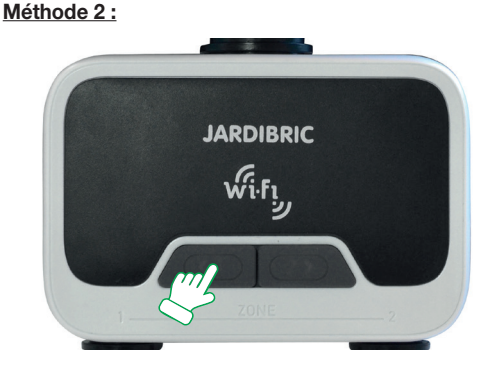

On the programmer, press the button for the desired irrigation zone.

A «click» is heard (this is the valve opening) and the button flashes blue every 5 seconds.

Press the button again to stop watering immediately.

## This function has a default duration of 20 min, which cannot be changed.

Once the time has elapsed, manual watering ends and the valve closes automatically.

#### EN Rain delay function

In the event of rain, it is possible to suspend watering for a specific period of time. This function applies automatically to the 2 irrigation zones.

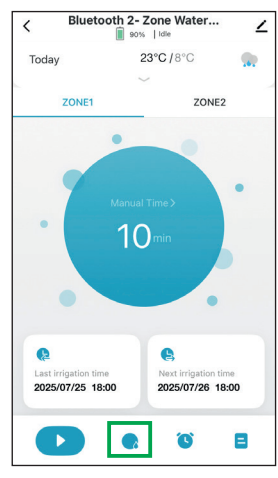

1. Tap the icon or to program the Rain Delay.

| < Bluetoo                     | and the second second |
|-------------------------------|----------------------------------------------------------------------------------------------------|
| Today                         | 23°C / 8°C                                                                                                    |
|                               |                                                                                                    |
| ZONE1                         | ZONE2                                                                                                    |
|                               | Manual Time)<br>10 de                                                                                                    |
| Rain<br>Timed irrigation will | and snow days delay<br>not be performed within the set time                                                                                                    |
|                               | Cancel                                                                                                    |
|                               | 24h 🗸                                                                                                    |
|                               | 48h                                                                                                    |
|                               | 72h                                                                                                    |
| Cancel                        | Confirm                                                                                                    |

 Select the duration of suspension (24, 48 or 72 hours) then «Confirm».

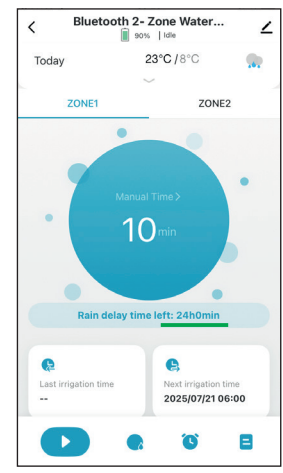

The function is activated.

After the suspension period, the watering program will restart automatically.

You can cancel this mode at any time (via the screen in step 2).

#### Stop programming

#### To stop watering in progress:

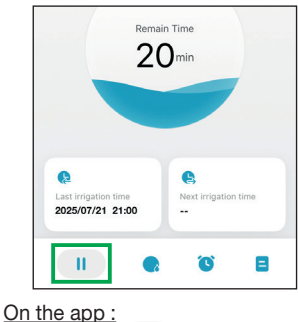

Tap the icon

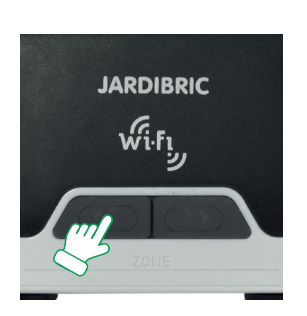

<u>On the programmer:</u> Press the active zone button.

### To suspend a program for an extended period:

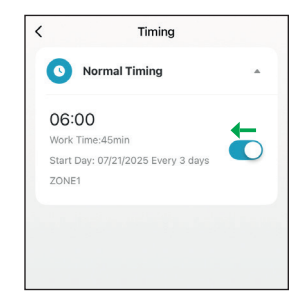

Use the bar to disable or enable the program.

#### **IN CASE OF BREAKDOWN**

If your timer does not work, check the following points:

- that the tap is opened,
- that batteries are not used or badly placed,
- the Wi-Fi connection,
- that watering 'Frequency' and running time are the ones wanted,
- if the timer still does not work, contact your store.

#### **TECHNICAL CHARACTERISTICS**

- · Operating voltage: 6 Volts (4 news AA/LR6-1,5V batteries)
- · Maximum Bluetooth range: 10 meters without interference
- · Opening type: membrane
- · Temperature range: 0° to 45°C
- · Water inlet pressure: from 0,5 to 8 bars
- · Flow rate: 35 L/min (4 bars)

### 🗥 WARNINGS

- The PNR225W timer is intended for private use in the garden. It is exclusively designed for an
  outside use to control sprinklers or watering systems.
- It should not be used for industrial purposes or brought into contact with chemicals, flammable or explosive materials..
- It should be installed vertically (nut up) to prevent infiltration into the battery compartment.
- Only use this programmer with water. The water should be soft and clear, and the temperature should not exceed 45°C. Check the filter if necessary.
- The operating pressure should be between 0,5 and 8 bar maximum.
- Do not use rechargeable batteries, but use new alkaline batteries only. Change them at the beginning of each season. Before a prolonged absence, check the state of the batteries.
- Winter storage: The timer is not frost-safe and should be stored in a dry place, away from frost. Do not forget to remove the batteries from the timer.

The timer contains many valuable or recyclable materials. It should not be thrown in domestic bins, but in specially designed containers - Directive (UE) 2018/849.

The timer complies with the European Directive - No. 2014/30/EU.

CONSERVAR PARA CONSULTAS FUTURAS LEER ATENTAMENTE

#### Gracias por elegir nuestro programador Wifi PNR225W.

Gracias a la aplicación, en su teléfono móvil o tablet, podrá controlar y programar su programador remotamente.

Fácil de instalar y de utilizar, la aplicación es completamente gratuita.

Para una programación diaria, semanal y cíclica, el programador permite regar 2 zonas diferentes desde una única toma de agua. Cada válvula es independiente y programable individualmente a través de la aplicación.

Nombre diferentes zonas de riego y monitoreé fácilmente los programas actuales o los próximos en la aplicación.

Es posible gestionar varios programadores de la misma gama desde la misma aplicación.

#### INSTALACIÓN

#### Del programador

- Inserte 4 pilas alcalinas AA nuevas de 1,5 V (no incluidas): Abra la cubierta en la parte posterior del dispositivo. Inserte las 4 pilas alcalinas AA nuevas de 1,5 V y coloque la tapa. NOTA: Reemplace las baterías cuando el indicador de la aplicación le advierta de un nivel bajo.
- 2. Mantenga el programador en posición vertical, conéctelo a un grifo rosca macho de 1" (o de 3/4" utilizando el reductor) y conecte la(s) manguera(s) de jardín a la(s) salidas del programador. NOTA: Apriete la tuerca únicamente con la mano.
- 3. Abra el grifo del agua.

El suministro de agua debe estar abierto para que el temporizador funcione correctamente. NOTA: Puede detener el riego en cualquier momento, ya sea durante el riego manual o por una duración programada.

Desde la aplicación

#### Descargue e instale la aplicación gratis en su teléfono o tableta.

Busque, en Google Play Store o App Store, la aplicación Tuya :

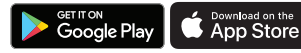

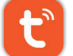

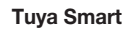

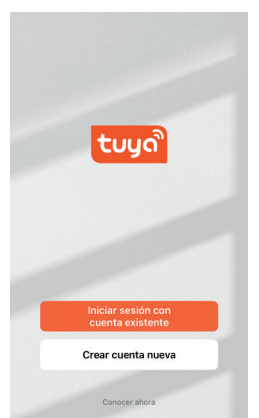

Una vez instalada y ejecutada la aplicación, se le pedirá que cree una cuenta. A continuación deberá emparejar su programador. La aplicación puede emparejar y configurar individualmente varios

La aplicación puede emparejar y configurar individualmente varios programadores del mismo rango.

#### Desde el módulo (en Wifi)

**Conecte el módulo** a una toma eléctrica (en interiores) cerca del enrutador Wifi y de la ubicación del programador.

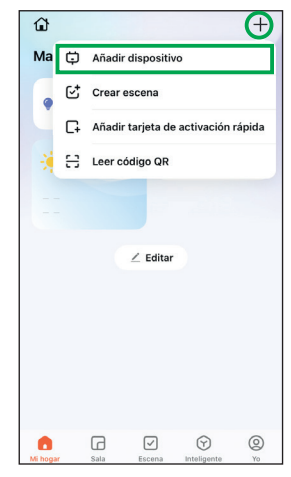

 En la pantalla de inicio, toque en el + en la parte superior derecha, luego en «Añadir dispositivo».

| <                         | Añadir dis                                | spositivo                                | Ξ                     |
|---------------------------|-------------------------------------------|------------------------------------------|-----------------------|
| Busca<br>su dis           | ndo dispositivos ce<br>positivo haya acce | ercanos. Asegúres#<br>dido a modo de vir | e de que<br>nculación |
| Mini centro<br>de enchufe | D<br>B                                    |                                          |                       |
|                           |                                           |                                          |                       |
| Los di                    | ispositivos se añad<br>Cancela            | lirán automáticame<br>ar (19)            | nte.                  |
|                           | Añadir mar                                | nualmente                                |                       |
|                           |                                           | Enchufe                                  |                       |
| Eléctrico                 |                                           |                                          |                       |

 La aplicación detecta módulo automático (nombrado: mini centro de enchufe). Selecciónelo y continúe instrucciones en el paso 5.

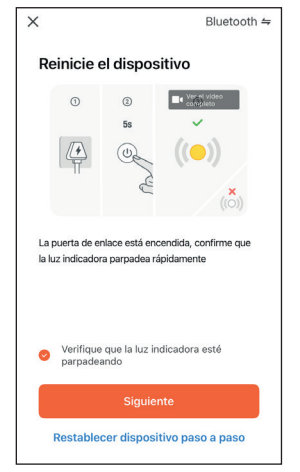

4. Verifique que el módulo esté correctamente enchufado y la luz indicadora parpadea en azul y rosa. Si esto no sucediera, presione 5 segundos en el botón del módulo y suelte. En la aplicación «Verifique que la luz indicadora esté parpadeando» y pase a «Siguiente».

| X Añadir dispositivo                  | ×       |
|---------------------------------------|---------|
| Introduzca la informaciór<br>red wifi | n de la |
| ê                                     | 4       |
| ≙ •••••                               | 2       |
| Siguiente                             |         |
|                                       |         |
|                                       |         |
|                                       |         |
|                                       |         |

5. Ingrese sus datos Wifi y haga clic en «Siguiente». NB : utilice wifi de 2.4Ghz

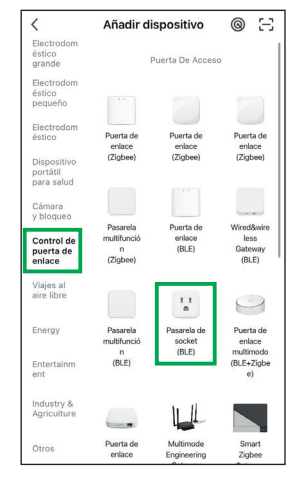

 Si no se detecta el módulo automáticamente.
 En «Añadir manualmente», seleccione «Control de puerta de enlace» y luego «Pasarela de socket (BLE)».

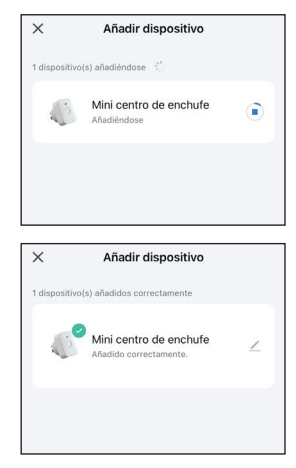

 La instalación del módulo comienza automáticamente espera a que termine exitosamente. *Active el Bluetooth*<sup>®</sup> en su teléfono o tableta para pueda emparejarlo con su programador correctamente. Se recomienda una distancia de menos de 1 metro para un emparejamiento más rápido.

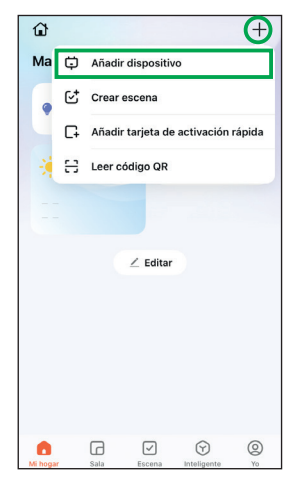

 En la pantalla de inicio, pulse en + en la parte superior derecha, luego en «Añadir dispositivo».

| <                         | Añadir dispositivo                                                                     | Ξ          |
|---------------------------|----------------------------------------------------------------------------------------|------------|
| Busca su dis;             | ndo dispositivos cercanos. Asegúrese de q<br>positivo haya accedido a modo de vinculad | ue<br>:ión |
| Programad<br>grifo de 2 o | ior de<br>vias                                                                         |            |
|                           |                                                                                        |            |
|                           |                                                                                        |            |
|                           |                                                                                        |            |
| Los                       | dispositivos se añadirán automáticamente.<br>Cancelar (15)                             |            |
| Los                       | dispositivos se afladisán automáticamente.<br>Cancelar (15)<br>Añadir manualmente      |            |

 La aplicación detecta automático el programador. Selecciónelo y continúe instrucciones en el paso 5.

Añadir dispositivo

×

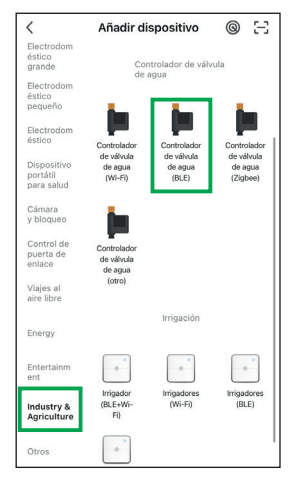

 Si el programador no se detecta automáticamente. En «Añadir manualmente», seleccione «Industry & Agriculture» y luego «Controlador de vàlvula de agua (BLE)».

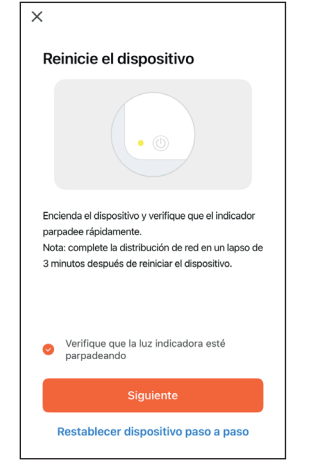

 Compruebe que los 2 botones del programador están parpadeando rápidamente en azul.
 En caso contrario, presione 5 segundos en uno de los

botones y suelte. En la aplicación, «Verifique que la luz indicadora esté parpadeando» y pase a «Siguiente».

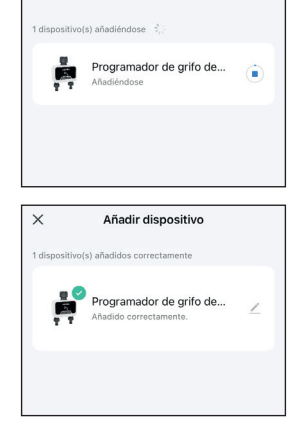

5. Instalación del programador comenzará automáticamente Espera a que termine exitosamente.

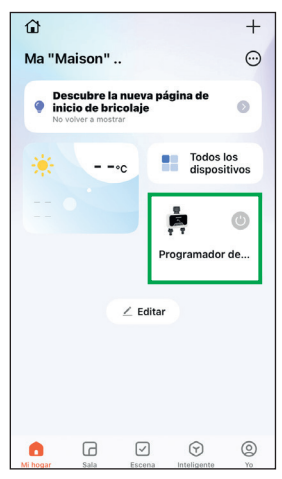

1. En la pantalla de inicio, toca el icono (widget) del programador.

Si no tiene el widget, vaya a «**Todos los dispositivos**», luego presione sobre el programador.

| < Toda     | s los dispositivos | Administrar |
|------------|--------------------|-------------|
| Programado | 🥑<br>r de          |             |
|            |                    |             |
|            |                    |             |
|            |                    |             |
|            |                    |             |
|            |                    |             |
|            |                    |             |
|            |                    |             |

Opción 1 :

En la pantalla de inicio, vaya a «**Todos los dispositivos**» entonces toque «**Administrar**» en la parte superior derecha. Seleccione el dispositivo y pulse «**Añadir a hogar**» en laparte inferior izquierda.

| Ma C Ahadir dispositivo Care escens C Ahadir tarjeta de activación ráp C Ahadir tarjeta de activación ráp C Editar Cancelar Ahadir a favoritos Cua                                                                                                    |
|----------------------------------------------------------------------------------------------------|
| Cancelar Añadir a favoritos Cancelar Añadir a favoritos Cancelar Añadir a favoritox Cancelar Añadir a favoritox Cancelar Añadir a favoritox C |
| C. Anadir tarjeta de activación ráp                                                                                                    |
| Cancelar Añadir a favoritos                                                                                                    |
| Z Editar                                                                                                    |
| Z Editar                                                                                                    |
| ∠ Editar<br>Cancelar Añadir a favoritos Gua                                                                                                    |
| Cancelar Añadir a favoritos Gua                                                                                                    |
| Cancelar Añadir a favoritos Gua                                                                                                    |
| logar inteligente Dispositivos Elecució                                                                                                    |
| logar inteligence Diapositivos Ejecucio                                                                                                    |
| Filtrar todo 🔻                                                                                                    |
|                                                                                                    |
| 🥺 👖 Programador de grifo de 2 vías B                                                                                                    |

#### Opción 2 :

En la pantalla de inicio, toque en el + en la parte superior derecha, luego «**Añadir tarjeta de activación rápida**». Seleccionar dispositivo y haga clic en «**Guardar**» en la parte superior derecha.

| <    | Pro  | grama | dor de            | grifo d   | e    | 4    |
|------|------|-------|-------------------|-----------|------|------|
| Dom  | Hoy  | Mar   | Mié               | Jue       | Vie  | Sáb  |
| ٠.   |      | ۲     | ۲                 |           |      |      |
| 25°C | 28°C | 30°C  | 29°C              | 27°C      | 27°C | 23°C |
| 12.0 | 13.0 | 15-0  | 12.0              | 12-0      | 10-0 | 8-0  |
|      |      |       | ^                 |           |      |      |
|      | ZONA | 1     |                   | Z         | DNA2 |      |
|      | 9    |       |                   |           |      |      |
| •    |      | Ho    | ra manua<br>  0 m | al><br>in |      | •    |

 Toque el icono ∠ para acceder a la configuración del programador.

| Programad<br>de 2 vías B<br>Huerta        | lor de grifo<br>Bluetooth                  |
|-------------------------------------------|--------------------------------------------|
| Control de un tercero<br>admitido         | i<br>Información de<br>equipo              |
| Escena automática y<br>automatización     | Crear grupo                                |
| Compartir equipo                          | Notificación de alerta del dispositivo por |
| Ajustes generales<br>Centro de asistencia |                                            |
| Añadir a Pantalla del h                   | nogar                                      |

 Presione nuevamente el icono <u>✓</u> para cambiar el nombre y la ubicación.

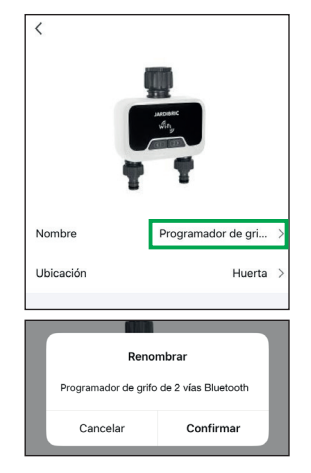

 Presione en el nombre e indique el nombre deseado para su programador. Pulse «Confirmar» para guardar o «Cancelar» para eliminar la modificación.

#### ¿Como agregar un widget a la página de inicio?

| <           |                              |
|-------------|------------------------------|
|             |                              |
| Nombre      | Programador de gri >         |
| Ubicación   | Huerta >                     |
|             |                              |
| Seleccionar | n.º de habitación Finalizado |
| Huerta      | 0                            |
| Terraza     | $\bigcirc$                   |
| Jardín      | $\bigcirc$                   |

5. Tiene la posibilidad de indicar al programador una zona (que debe ser creada previamente). Toque la ubicación, luego seleccione la zona y después «Finalizado».

| Mi hogar | FG<br>Sala | Escena       | (y)<br>Inteligente | @<br>Yo |
|----------|------------|--------------|--------------------|---------|
| Mingar   | Sala       | Esteria      | inteligence        | 10      |
|          |            | -            |                    |         |
|          |            |              |                    |         |
|          | No se er   | ncontró ning | gún grupo          |         |
|          |            | Añadir       |                    |         |
|          |            |              |                    |         |
| <        | Ges        | stión de s   | salas              | 1Ξ      |
| Agreg    | ar habitac | ión          |                    |         |
|          | Agre       | gar habit    | ación              |         |
| н        | uerta      |              |                    | 0       |
|          |            |              |                    |         |
|          |            |              |                    |         |

En la pantalla de inicio, vaya a «**Sala**» en el menú inferior. Luego presione «**Añadi**r». En la gestión de zonas hahga clic en «**Agregar habitación**». De un nombre a su zona y luego «**Finalizar**».

Puede agregar tantas como quiera, según sea necesario.

#### ¿Cómo configurar las zonas?

| <                        | Gestión de salas                        | 1Ξ      |
|--------------------------|-----------------------------------------|---------|
| Huert                    | a                                       | >       |
| Terra:                   | za                                      | >       |
| Jardír                   | ı                                       | >       |
| Agreg                    | gar habitación                          |         |
| Agreg<br><               | gar habitación<br>Ajustes de habitación | Guardar |
| Agreg<br><<br>Sala       | par habitación<br>Ajustes de habitación | Guardar |
| Agrega<br>Sala<br>Agrega | Ajustes de habitación                   | Guardar |

Seleccione uno de sus zonas. Se muestra la lista de dispositivos emparejados. Presione + a la izquierda del dispositivo para añadirlo a la zona. Se pueden agregar varios dsipositivos o retirarlos de la zona. Presione en «**Guardar**» una vez finalizado.

#### Descripción general de la pantalla de configuración

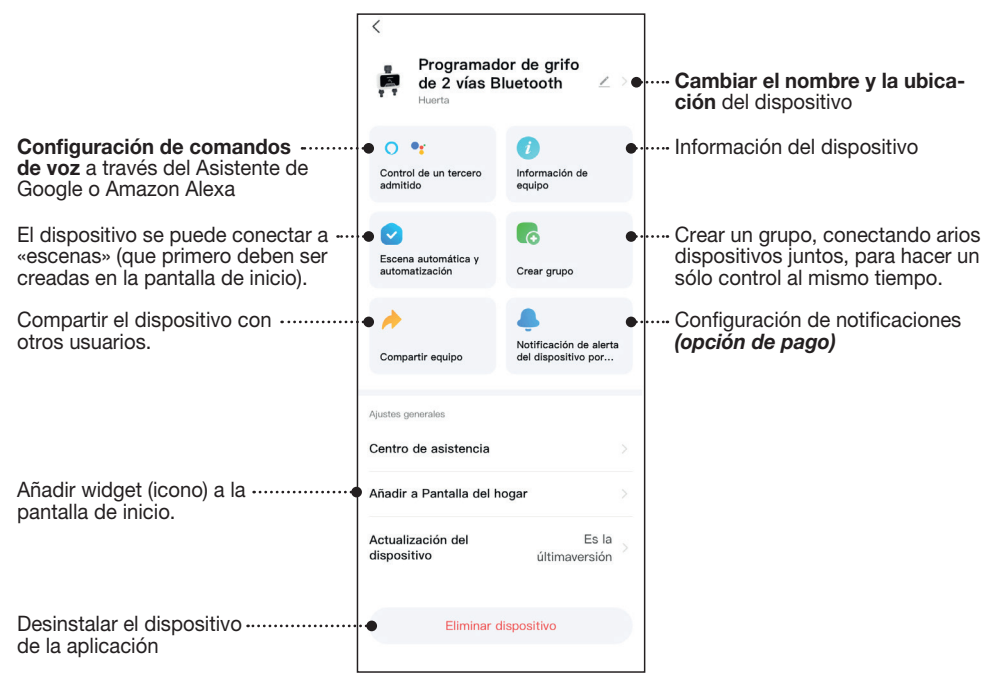

### ES PROGRAMACIÓN

Su programador PNR225W está equipado con 2 válvulas que permiten el paso del agua. 2 canales separados, cada uno con programación independiente.

Ahorre agua programando el riego de su jardín temprano en la mañana o tarde en la noche (cuando el agua se evapora menos). El programador activará el riego automáticamente según los programas definidos.

Evite ejecutar ambos canales al mismo tiempo para no dividir el caudal de agua.

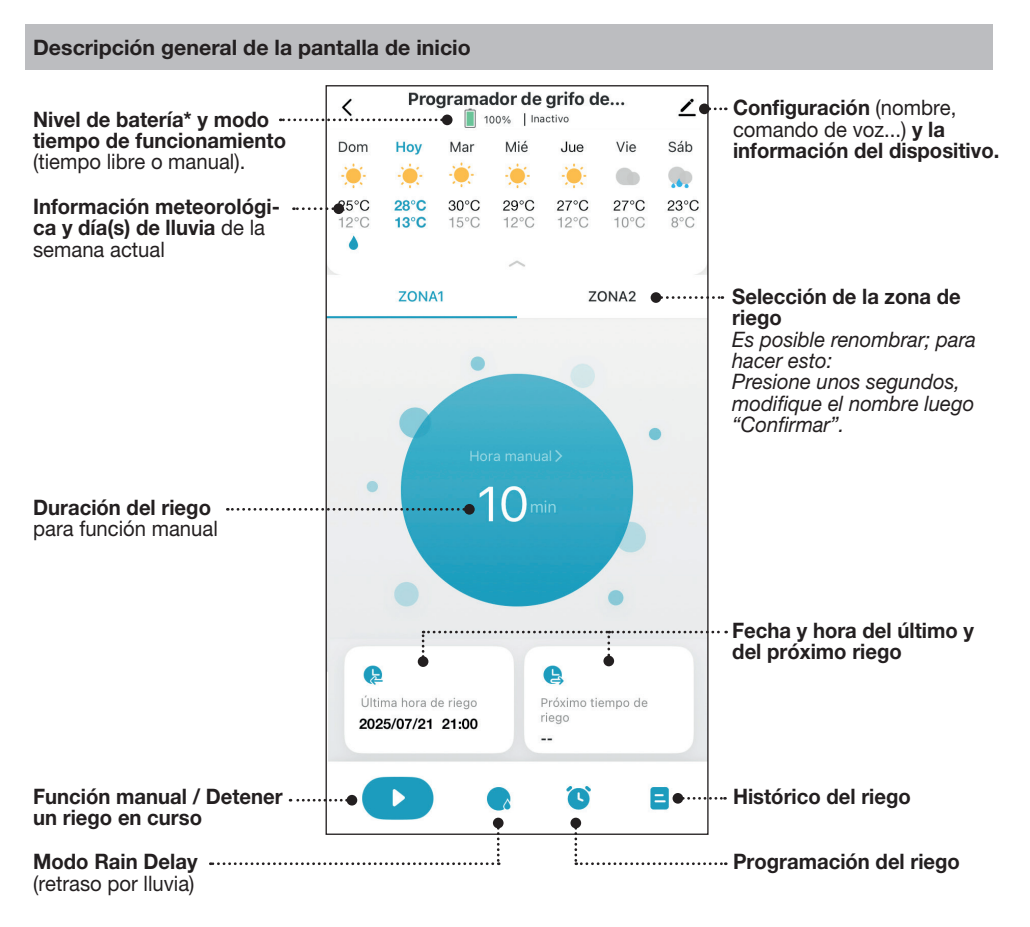

\* Reemplace las baterías cuando el indicador muestre un nivel bajo y los botones en la las luces del programador comiencen a parpadear en rojo lentamente. Si las baterías están demasiado bajas, el programador se cerrará automáticamente. Los programas y la función manual ya no se pueden utilizar.

#### Programación regular

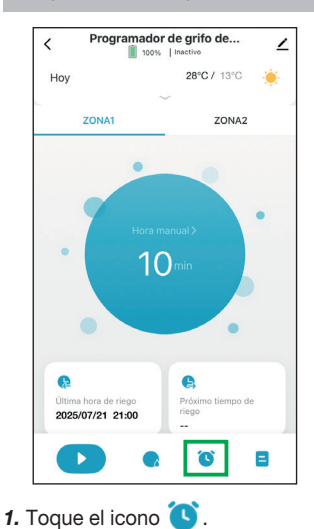

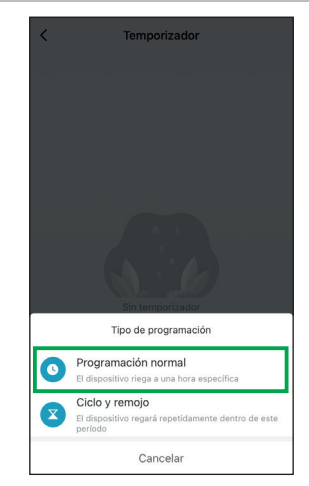

 Seleccione «Programación normal» y siga los pasos de programación a continuación.

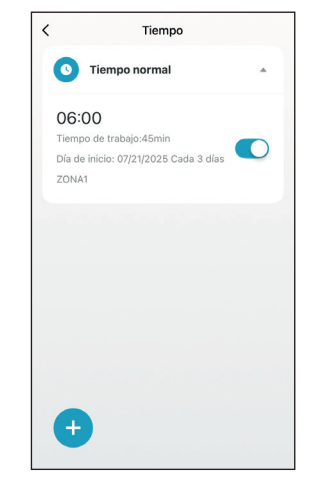

**3.** Una vez guardado, el programa aparece en la lista con todos las informaciones definidas.

Utilice la barra para activar o deshabilitar el programa.

Para quitarlo, deslice el programa a la izquierda.

Presione + para agregar Otros programas.

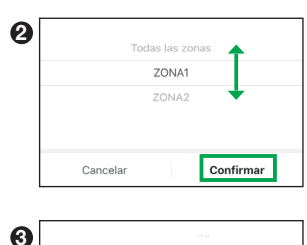

|    |        | 43        |
|----|--------|-----------|
|    |        | 44        |
|    | 00 h   | 45 min    |
|    | 01     | 46 🕂      |
|    | 02     | 47        |
|    |        |           |
|    |        |           |
| Ca | ncelar | Confirmar |

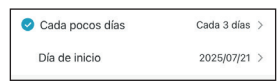

Seleccione la frecuencia por intervalo deseado (todos 1 a 31 días) y la fecha de inicio.

#### Programa "programación normal":

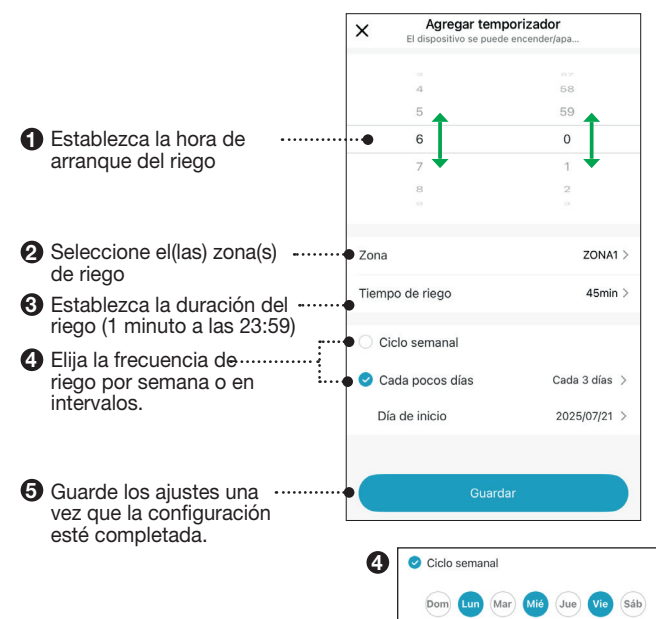

Seleccione el día(s) de riego deseado(s).

Los días seleccionados estarán marcados en azul.

#### ES Programación de ciclos

Para dar tiempo al suelo para absorber el agua o evitar la escorrentía, esta programación permite para crear un tiempo de pausa en el ciclo de riego.

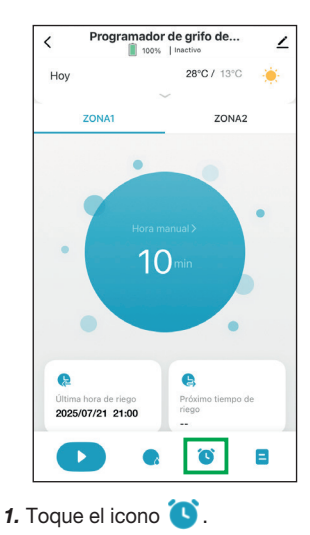

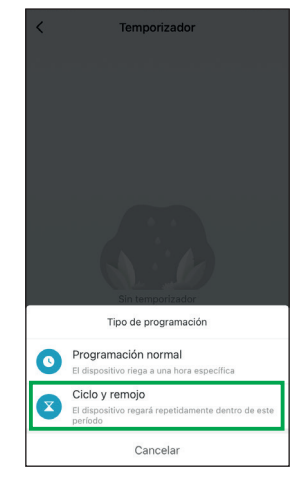

 Seleccione «Ciclo y remojo» y siga los pasos de programación a continuación.

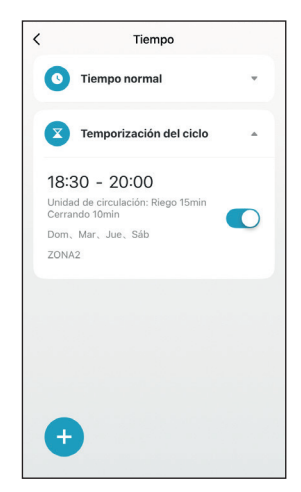

**3.** Una vez guardado, el programa aparece en la lista con todos las informaciones definidas.

Utilice la barra para activar o deshabilitar el programa.

Para quitarlo, deslíce el programa a la izquierda.

Presione + para agregar Otros programas.

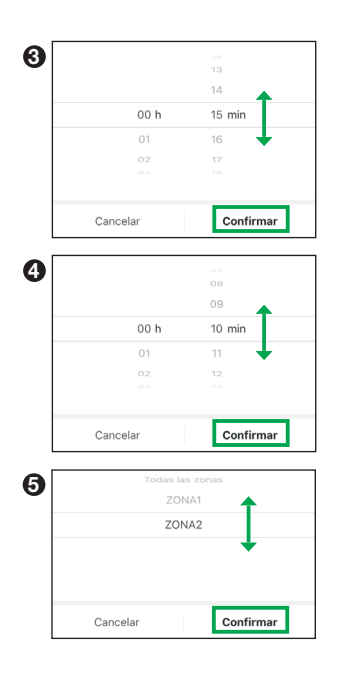

#### Programa «ciclo y remojo» :

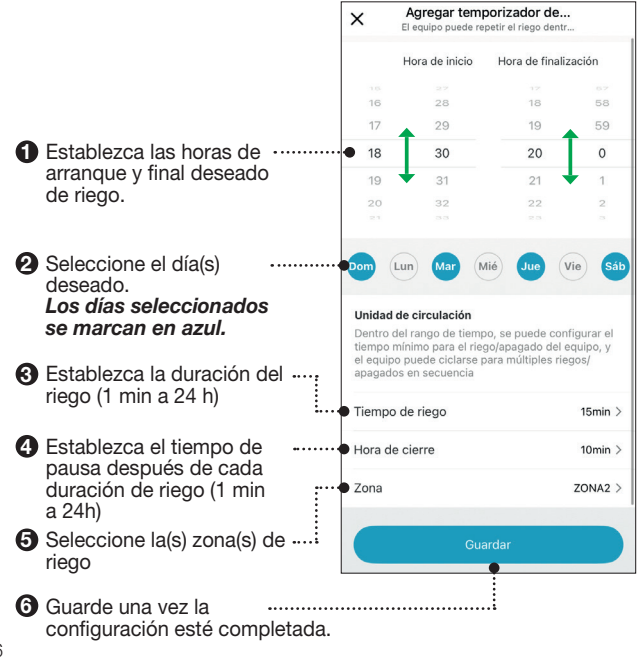

Es posible regar manualmente, sin interrumpir la programación de la válvula. Hay 2 métodos para habilitar esta función:

#### Método 1 :

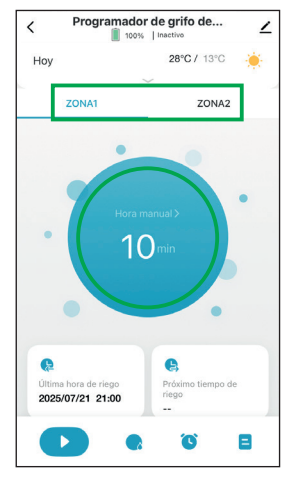

 Seleccione la zona de riego, luego presione el círculo para establecer la duración.
 La duración predeterminada es 10 minutos.

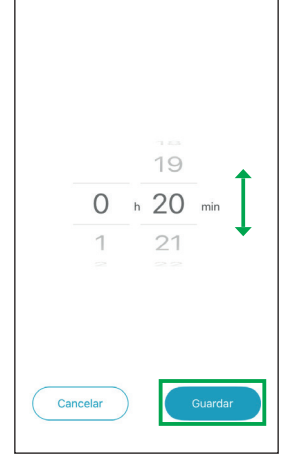

 Establezca la duración deseada (de 1 min a 24h) luego pulse «Guardar».

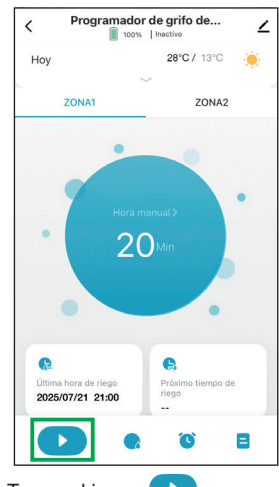

3. Toque el icono Para Iniciar el riego manual.

Una vez transcurrido el tiempo de duración de riego manual terminará automáticamente.

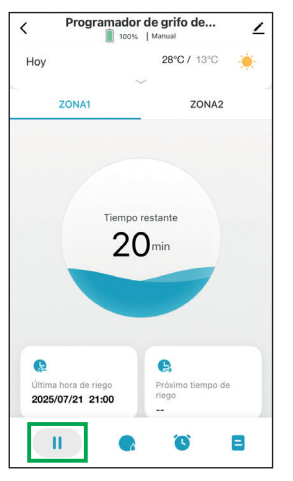

### Para detener el modo manual en funcionamiento:

Toque el icono 🤳 .

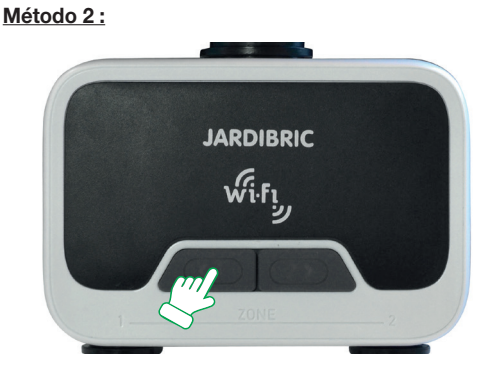

En el programador, presione el botón de la zona de riego deseada.

Se oye un "clic" (la válvula se abre) y el botón parpadea en azul cada 5 segundos.

Pulse el botón de nuevo para detener elriego inmediatamente.

#### Esta función tiene una duración predeterminada de 20 min, no modificable. Una vez transcurrido el tiempo finaliza y la válvula se cierra automáticamente.

En caso de lluvia, es posible suspender el riego por un período determinado. Esta función se aplica automáticamente a ambas zonas de riego.

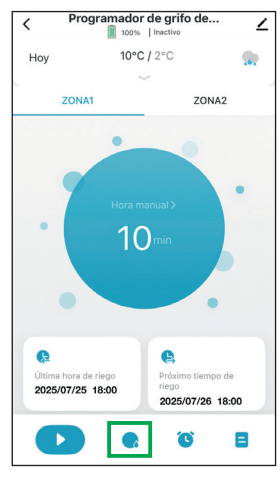

1. Toque el icono 📿 para programar el retraso por lluvia.

| < Pro                     | gramador de gr                                                     | ifo de ∠                                |
|---------------------------|--------------------------------------------------------------------|-----------------------------------------|
| Hoy                       | 10°C / 2°C                                                         |                                         |
|                           |                                                                    |                                         |
| ZON                       |                                                                    | ZONA2                                   |
| Ret<br>El riego temporiza | Hora manual ><br>traso por días de lluv<br>do no se realizará dent | ia y nieve<br>ro del tiempo establecido |
|                           | Cancelar                                                           |                                         |
|                           | 24 h                                                               | ~                                       |
|                           | 48 h                                                               |                                         |
|                           | 72h                                                                |                                         |
| Cance                     | elar                                                               | Confirmar                               |

 Seleccione la duración de la suspensión (24, 48 o 72 horas). Luego pulse «Confirmar».

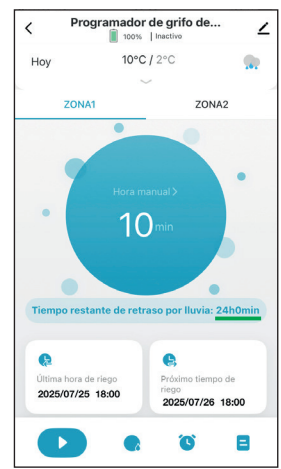

La pantalla muestra el tiempo de suspensión restante.

Después del período de suspensión, el programa de riego se reiniciará automáticamente.

Puede cancelar este modo en cualquier momento (a través de la pantalla de Paso 2).

#### Detener la programación

Para detener un programa de riego en curso:

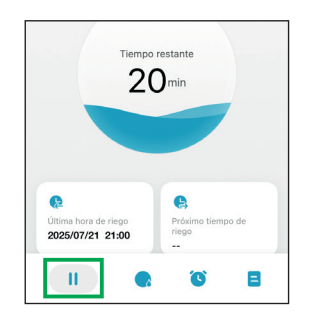

En la aplicación: Toque el icono

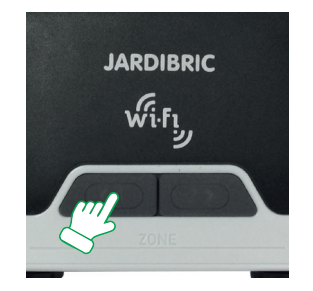

En el programador: Presione el botón de la zona activa.

### Para pausar un programa por un período prolongado:

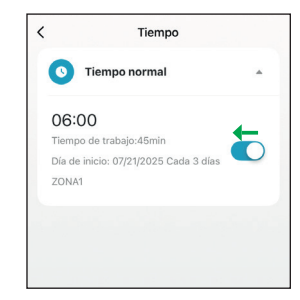

Utilice la barra para desactivar o activar el programa.

#### EN CASO DE AVERÍA

- el grifo de entrada de agua está completamente abierto,
- las baterías no estén gastadas o instaladas incorrectamente,
- la conexión Wifi,
- la duración y frecuencia de riego registradas sean las deseadas,
- si el programador aún no funciona, comuníquese con su tienda.

#### CARACTERÍSTI<u>CAS TÉCNICAS</u>

- · Alimentación: 6 Voltios (4 pilas nuevas AA/LR6-1,5V)
- · Alcance máximo de Bluetooth: 10 metros sin interferencias
- · Tipo de apertura: membrana
- · Rango de temperatura: 0° a 45°C
- · Presión de entrada de agua: de 0,5 a 8 bares
- · Caudal: 35 L/min (4 bares)

### 🗥 ADVERTENCIAS

- El programador PNR225W está destinado al uso privado en el jardín. Está exclusivamente diseñado para uso en exteriores, para controlar rociadores o sistemas de riego.
- No debe utilizarse con fines industriales ni entrar en contacto con productos químicos, materiales inflamables o explosivos.
- Debe instalarse verticalmente (tuerca hacia arriba) para evitar cualquier infiltración en el compartimento de las pilas (baterías).
- Utilice este programador únicamente con agua. Esta debe ser suave y clara y su temperatura no debe superar los 45°C. Si es necesario, revise el filtro.
- La presión de funcionamiento debe estar entre 0,5 y 8 bares como máximo.
- No utilice pilas recargables, sólo pilas alcalinas nuevas. Cambielas al

inicio de cada temporada. Antes de una ausencia prolongada, verifique el estado de las pilas.

• El programador no debe exponerse a las heladas. Guárdelo en un lugar seco y resguardado.

El programador contiene muchos materiales recuperables o reciclables. No deben arrojarse a la basura doméstica, sino en contenedores especialmente destinados a tal fin previsto - Directiva (UE) 2018/849.

El programador cumple con la Directiva Europea - No. 2014/30/EU.

LEGGERE ATTENTAMENTE E CONSERVARE PER RIFERIMENTO FUTURO

#### Grazie per aver scelto il nostro programmatore PNR225W Wifi.

Grazie alla sua applicazione, sul vostro telefono o tablet, potrete controllare e programmare il programmatore da remoto.

Facile da installare e semplice da usare, l'applicazione è completamente gratuita.

Per la programmazione giornaliera, settimanale e ciclica, il programmatore consente di irrigare 2 zone diverse da un unico rubinetto. Ogni valvola è indipendente e può essere programmata singolarmente tramite l'app.

Assegnate un nome alle diverse zone di irrigazione e monitorate facilmente la programmazione attuale e futura nella app.

È possibile gestire più programmatori della stessa gamma dalla stessa applicazione.

#### INSTALLAZIONE

#### **Del programmatore**

 Inserire 4 nuove batterie alcaline AA 1,5 V (non in dotazione): Aprire il coperchio sul retro del dispositivo. Inserire le 4 nuove batterie alcaline AA 1,5 V e riposizionare il coperchio.

NB: sostituire le batterie quando l'indicatore sull'applicazione avverte che il livello delle batterie è basso.

- Tenere l'apparecchio in posizione verticale, collegarlo a un rubinetto 26x34 (o 20x27 mm utilizzando la riduzione) e collegare il/i tubo/i da giardino alle uscite del programmatore (raccordi rapidi).
   NB : Serrare il dado solo a mano.
- 3. Aprire il rubinetto dell'acqua.

Affinché il timer funzioni correttamente, l'alimentazione dell'acqua deve essere aperta. NB: È possibile interrompere l'irrigazione in qualsiasi momento, sia durante l'irrigazione manuale sia durante un periodo programmato.

#### **Dell'applicazione**

#### Scaricare e installare l'applicazione gratuita sul vostro telefono o tablet.

Cercate l'applicazione Tuya su Google Play Store o App Store:

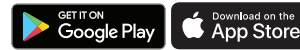

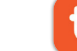

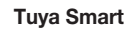

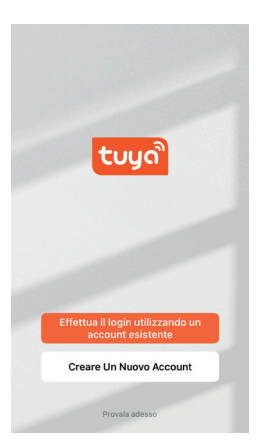

Una volta installata e avviata l'applicazione, verrà richiesto di creare un account.

È quindi necessario accoppiare il timer.

L'applicazione è in grado di accoppiare e configurare individualmente diversi programmatori della stessa gamma.

#### Del modulo (in Wifi)

**Collegare il modulo** a una presa di corrente (in casa) vicino al router Wifi e alla posizione esterna del programmatore.

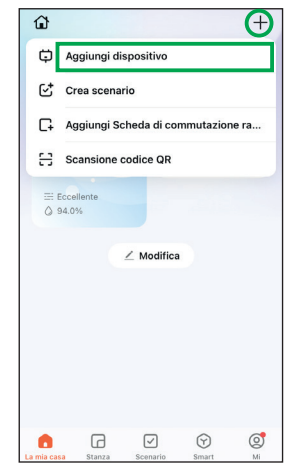

 Nella schermata iniziale, premere il simbolo + in alto a destra, poi «Aggiungi dispositivo».

| <                                     | Aggiungi dispositivo                                                                                           | 8 |
|---------------------------------------|----------------------------------------------------------------------------------------------------|---|
| Ver<br>abb                            | erca dei dispositivi disponibili nelle vicinanze.<br>ificare che il dispositivo sia in modalità di<br>inamento |   |
| Mini rou<br>a spin                    | ter<br>a                                                                                                    |   |
|                                       |                                                                                                    |   |
|                                       |                                                                                                    |   |
| Тос                                   | ca l'icona di un dispositivo par aggiungere il<br>dispositivo                                                  |   |
| Тос                                   | ca l'Icona di un dispositivo per aggiungere il<br>dispositivo<br>Aggiungi manualmente                          |   |
| Toc<br>Grande<br>elettrodor<br>estico | ca Ficona di un dispositivo per aggiungere il<br>dispositivo<br>Aggiungi manualmente<br>n ambiente             |   |

 L'applicazione rileva in automatico il modulo (nome: mini-router di prese). Selezionalo e continua le istruzioni al punto 5.

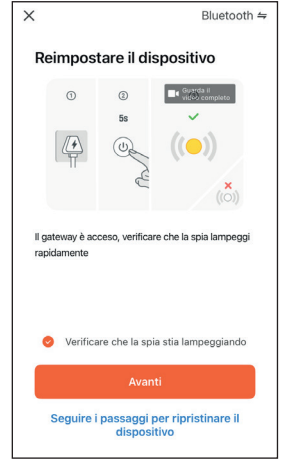

4. Controllare che il modulo sia collegato e che il suo LED blu e rosa lampeggia. Se questo non è il caso, premere il tasto del modulo e rilasciarlo. Nell'applicazione, selezionare «Verificare che la spia stia lampeggiando» poi fare «Avanti».

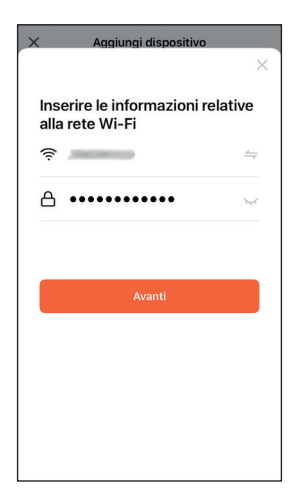

5. Inserire i dati Wifi e fare «Avanti». NB : utilizzare una wifi 2.4 Ghz

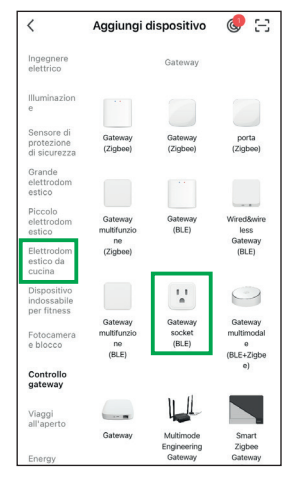

3. Se il modulo non viene rilevato automaticamente. In «Aggiungi manualmente», selezionare «Elettrodom estico da cucina» poi «Gateway socket (BLE)».

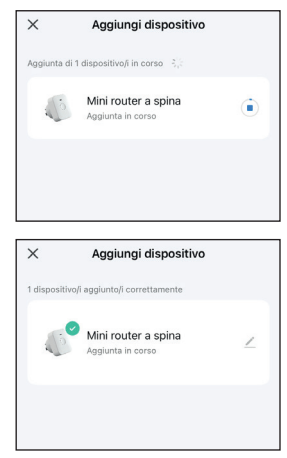

**6.** L'installazione del modulo si avvia automaticamente. Aspetta che finisca con successo.

#### Del programmatore (in Bluetooth®)

Sul vostro telefono o tablet in modo che l'appairaggio con il programmatore possa stabilirsi correttamente. Una distanza inferiore a 1 metro è consigliata per un appairaggio più veloce.

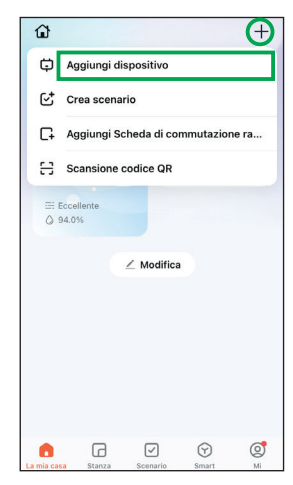

 Nella schermata iniziale, premere il simbolo + in alto a destra, poi «Aggiungi dispositivo».

|        | Aggiungi dispositivo                                                                                                    |
|--------|----------------------------------------------------------------------------------------------------|
| 0      | Ricerca dei dispositivi disponibili nelle vicinanze.<br>Verificare che il dispositivo sia in modalità di<br>abbinamento                                                                                                    |
| progra | mmatore<br>http://www.commatore.com/commatore/commatore |
| blueto | Juli Z vie                                                                                                    |
|        |                                                                                                    |
|        |                                                                                                    |
|        | dispositivi verranno aggiunti automaticamente.<br>Annulla (19)                                                                                                    |
|        | t dispositivi versanno aggiunti automaticamente.<br>Annulla (19)<br>Aggiungi manualmente                                                                                                    |
| Ingegi | t dispositivi verranno aggiunti automaticamente.<br>Annulla (19)<br>Aggiungi manualmente<br>rece Presa                                                                                                    |

 L'applicazione rileva automatico il programmatore. Selezionalo e continua le istruzioni al punto 5.

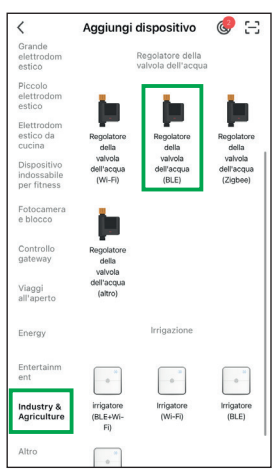

3. Se il programmatore non rilevato automaticamente. In «Aggiungi manualmente», selezionare «Industry & Agriculture» poi «Regolatore della valvola dell'acqua (BLE)».

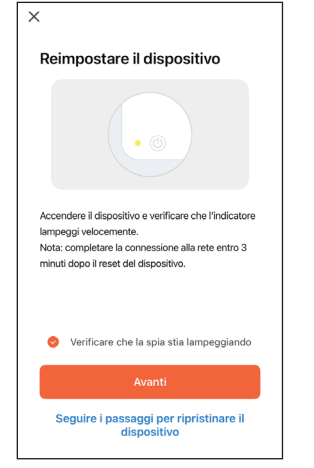

 Verificare che i 2 pulsanti del programmatore lampeggia velocemente in blu.
 In caso contrario, premere 5 secondi su uno dei bottoni e rilasciare.
 Sull'applicazione, selezionare «Verificare che la spia

stia lampeggiando» e poi «Avanti».

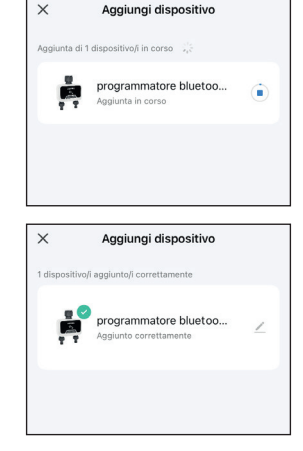

5. L'installazione del programmatore si avvia automaticamente. Aspetta che finisca con successo.

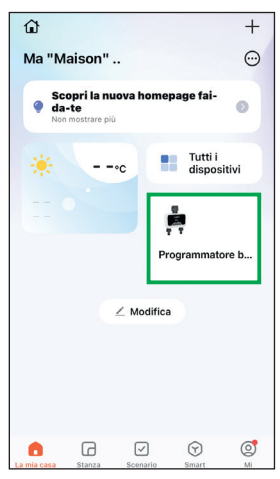

1. Nella schermata iniziale, toccare il widget del programmatore.

Se non hai il widget, vai in «**Tutti** i dispositivi», poi premere il programmatore.

| <            | Pro          | gramm<br>100        | atore t             | o libero      | t            | $\boldsymbol{\varnothing}$ |
|--------------|--------------|---------------------|---------------------|---------------|--------------|----------------------------|
| Domeni<br>ca | Oggi         | Martedi             | Mercole<br>di       | Giovedi       | venerdi      | Sabato                     |
| ۲            | ۲            | ۲                   | ۲                   |               |              |                            |
| 25°C<br>12°C | 28°C<br>13°C | <b>30°C</b><br>15°C | <b>29°C</b><br>12°C | 27°C<br>12°C  | 27°C<br>10°C | 23°C<br>8°C                |
|              | ZON          | A1                  |                     | z             | ONA2         |                            |
| •            |              | Tempo               | di irriga           | zione ><br>in |              | •                          |
|              |              |                     |                     |               | •            |                            |

 Premere l'icona ∠ per accedere alla configurazione del programmatore.

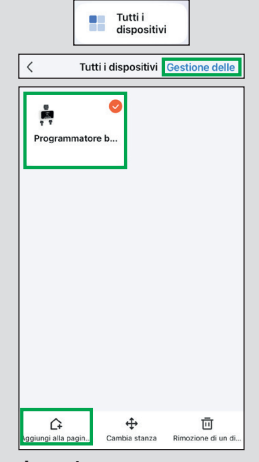

#### Opzione 1 :

Nella schermata iniziale, vai a «Tutti i dispositivi» poi toccare «Gestione delle» in alto a destra. Selezionare il dispositivo e fai «Aggiungi alla pagin...» in giù a sinistra.

#### 

#### Opzione 2 :

Nella schermata iniziale, premere sul + in alto a destra, poi «Aggiungi scheda di commutazione ra...». Selezionare il dispositivo e fai «Salva» in alto a destra.

| <                                          |                                         |
|--------------------------------------------|-----------------------------------------|
| Programma<br>ooth 2 vie                    | atore bluet                             |
| Apparecchiature di terze parti supportati  | i<br>Info Dispositivo                   |
| Scena istantanea e automazione             | Creare Un Gruppo                        |
| Condivisione Dei<br>Dispositivi            | Notifica di allarme dispositivo tramite |
| Impostazioni generali<br>Centro assistenza |                                         |
| Aggiungi alla scherma                      | ita Home                                |

3. Premere di nuovo l'icona ∠ per cambiare il nome e la posizione.

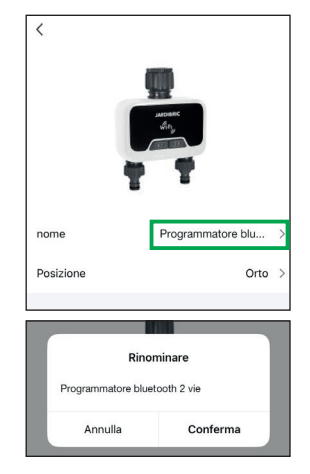

 Premere il nome e indicare il nome desiderato per il programmatore. Fare «Conferma» per salvare o «Annulla» per annullare modifica.

#### Come posso aggiungere un widget alla home page?

| <         |                     |                      |
|-----------|---------------------|----------------------|
|           |                     |                      |
| nome      | Programm            | natore blu >         |
| Posizione |                     | Orto >               |
|           |                     |                      |
|           | Selezionare la stan | za <mark>Fine</mark> |
| Orto      |                     | 0                    |
| Terrazza  |                     | 0                    |
| Giardino  |                     | 0                    |

 Avete la possibilità includere il programmatore a un pezzo (che deve essere creato prima). Toccare la posizione, selezionare la stanza e «Fine».

| 0           |            |            | Ô         | ୍ତ୍ର |
|-------------|------------|------------|-----------|------|
| La mia casa | Stanza     | Scenario   | Smart     | M    |
|             |            | E.         |           |      |
|             |            |            |           |      |
|             | Ness       | Aggiungi   | ovata     |      |
| <           | Ge         | stione sta | nza       | 1Ξ   |
| Aggiur      | ngere star | iza        |           |      |
|             | Agg        | iungere st | anza      |      |
| 0           | rto        |            |           | 0    |
|             | Annulla    | C          | Completar | e    |

Nella schermata iniziale, andare su «**Pièces**» nel menu in basso poi premere su «**Aggiungi**».

Nella gestione delle stanze fai «Aggiungere stanza».

Dai un nome alla tua stanza poi «**Completare**». Puoi aggiungerne altrettanti che necessario.

#### Come si configurano le stanze?

| <             | Gestione stanza              | 1Ξ            |
|---------------|------------------------------|---------------|
| Orto          |                              | $\rightarrow$ |
| Terrazza      |                              | >             |
| Giardino      |                              | >             |
| Aggiunge      | re stanza                    | a Salva       |
| Stanza        | •                            | Orto >        |
|               |                              |               |
| I dispositivi | che non sono in questa stanz | a             |

Selezionare una delle vs stanze.

L'elenco dei dispositivi accoppiati Premere + a sinistra del dispositivo per aggiungerlo alla stanza. Diversi dispositivi possono essere aggiunti o rimossi dalla stanza. Premere su «**Salva**» una volta finito.

#### Presentazione della schermata di configurazione

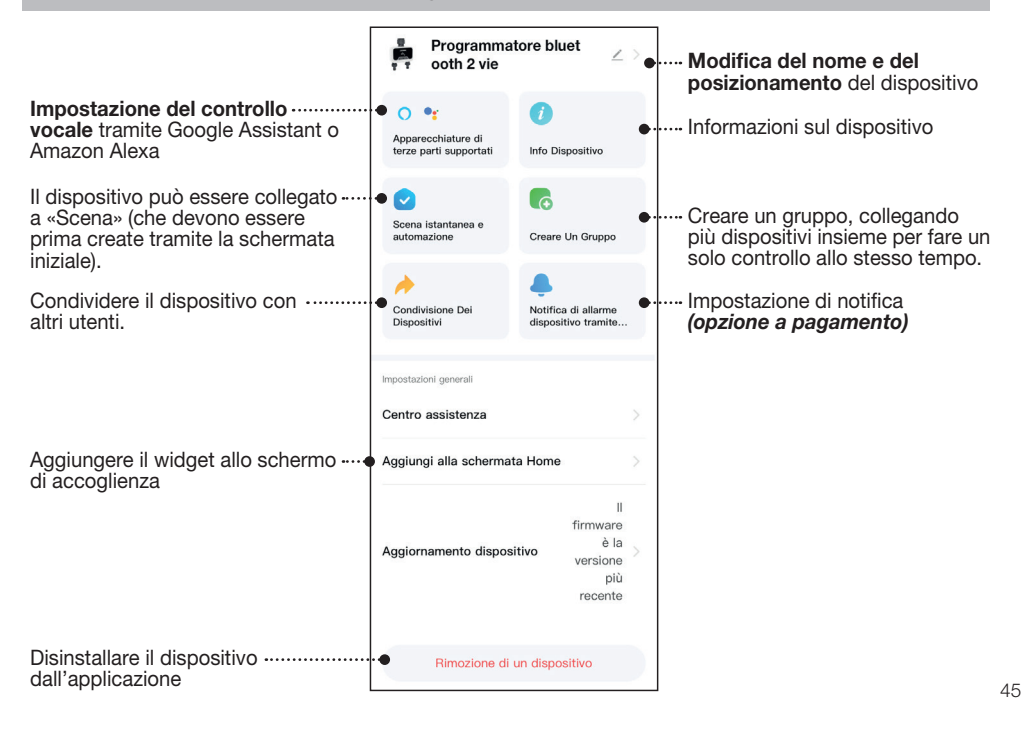

Vostro programmatore PNR225W è dotato di 2 valvole che consentono il passaggio dell'acqua in 2 canali separati, ciascuno con programmazione indipendente.

Risparmiare l'acqua programmando l'irrigazione del giardino al mattino presto o alla sera tardi (quando l'acqua evapora meno).

Il programmatore inizierà a irrigare automaticamente in base ai programmi impostati. Evitare di far funzionare entrambi i due canali contemporaneamente per non compromettere il flusso d'acqua.

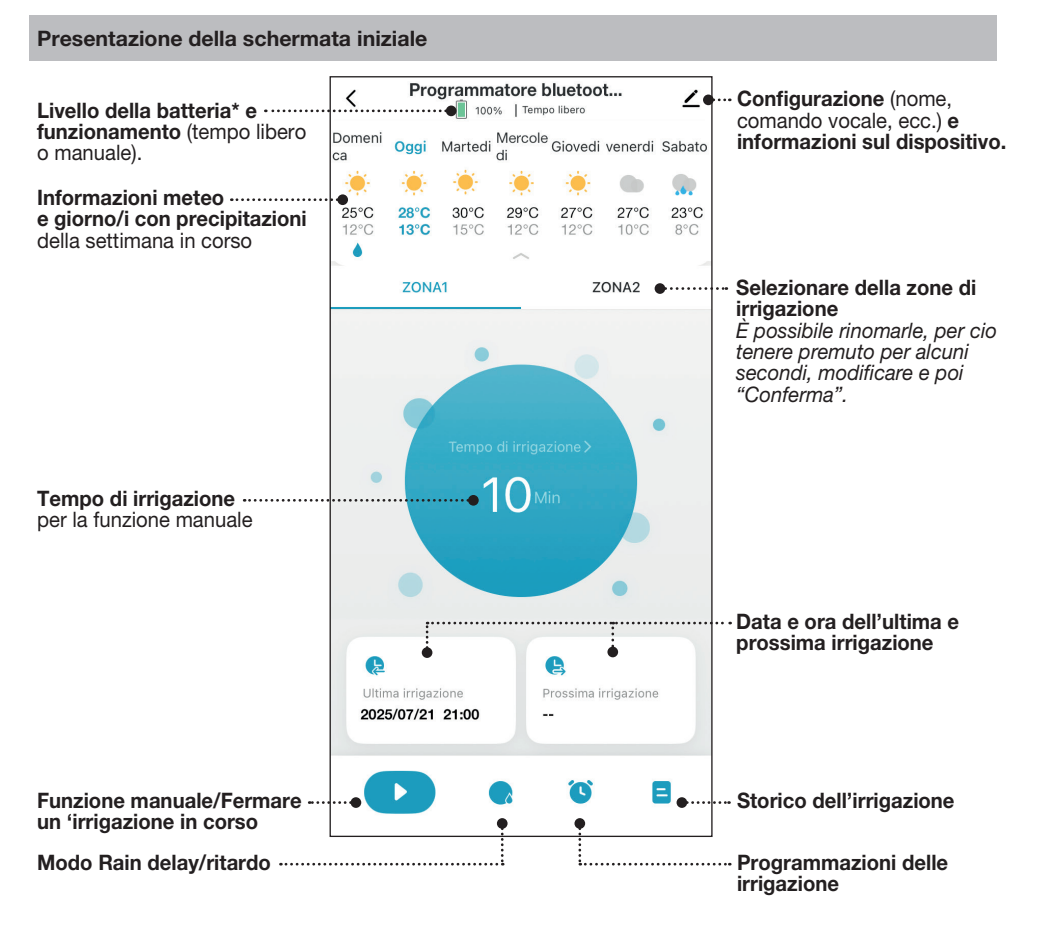

 \* Sostituire le batterie quando la spia indica un livello basso e i pulsanti del programmatore lampeggiano lentamente in rosso.
 Se le batterie sono troppo basse, il programmatore si chiude automaticamente. I programmi e la funzione manuale non può più essere utilizzato.

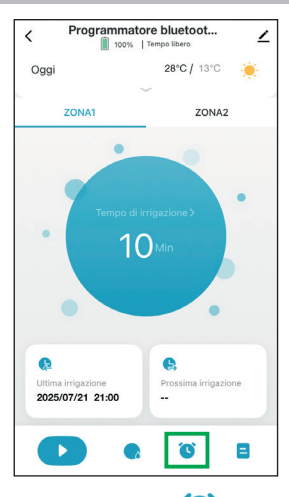

1. Premere su l'icona 🕓.

Programmare «cronometraggio ordinario» :

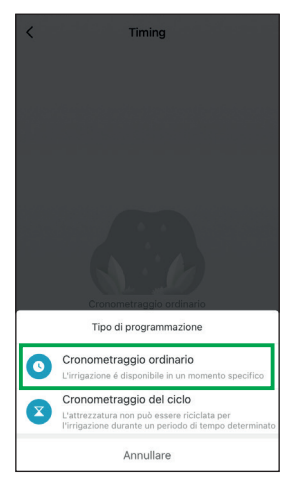

2. Selezionare «Cronometraggio ordinario» e segui i passaggi di programmazione qui sotto.

Aggiungere cronometragg...

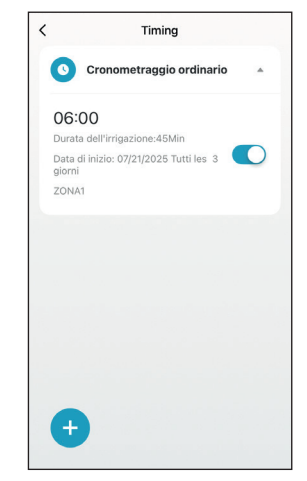

**3.** Una volta salvato, il programma appare in elenco con tutte le informazioni.

Utilizzare la barra di stato per attivare o disattivare il programma.

Per eliminarlo, trascinare il programma a sinistra.

Premere + per aggiungere altri programmi.

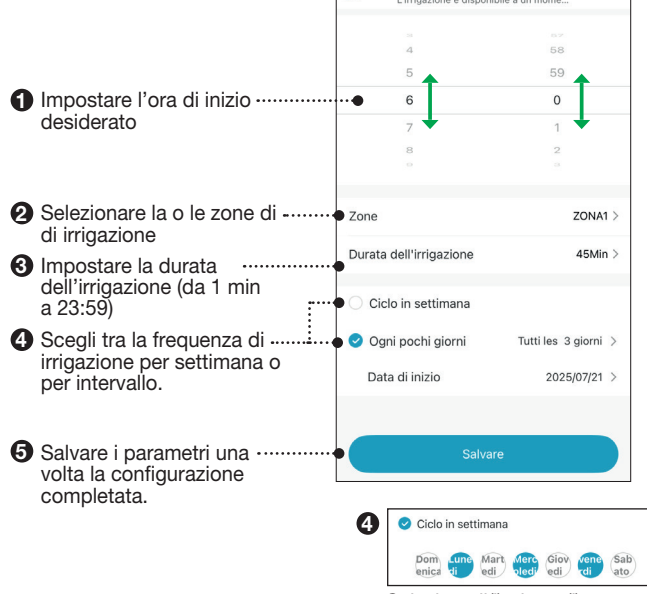

×

Seleziona il(i) giorno(i) desiderato(e). *I giorni selezionati sono in blu.* 

| മ        |                      |
|----------|----------------------|
| G        | Tutte le zone 🔺      |
|          | ZONA1                |
|          | ZONA2                |
|          |                      |
|          |                      |
|          | Annullare Confermare |
|          |                      |
|          |                      |
| <b>3</b> | 43                   |
|          | 44                   |
| _        | 00 Ora 45 Min        |
| _        | <b>_</b>             |

|     | 01      | 46 🔸       |  |
|-----|---------|------------|--|
|     | 02      | 47         |  |
|     |         |            |  |
|     |         |            |  |
| Anr | nullare | Confermare |  |
|     |         |            |  |

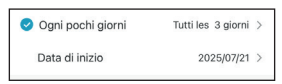

Seleziona la frequenza per intervallo desiderato (tutti da 1 a 31 giorni) e la data di inizio.

#### Programmazione per ciclo

Per dare al terreno il tempo di assorbire l'acqua o impedire un deflusso, questa programmazione permette di creare un tempo di pausa nel ciclo di irrigazione.

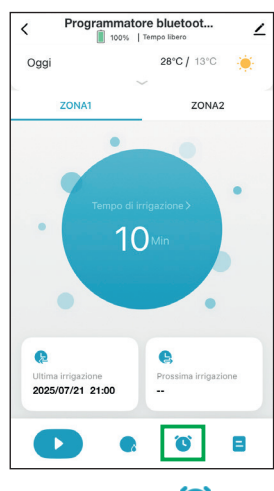

1. Premere su l'icona 🕓.

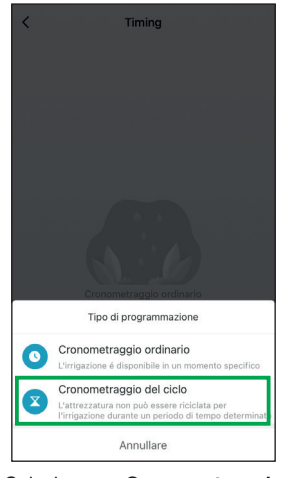

2. Selezionare «Cronometraggio del ciclo» e seguire i passaggi di programmazione qui sotto.

#### Programmare «cronometraggio del ciclo» :

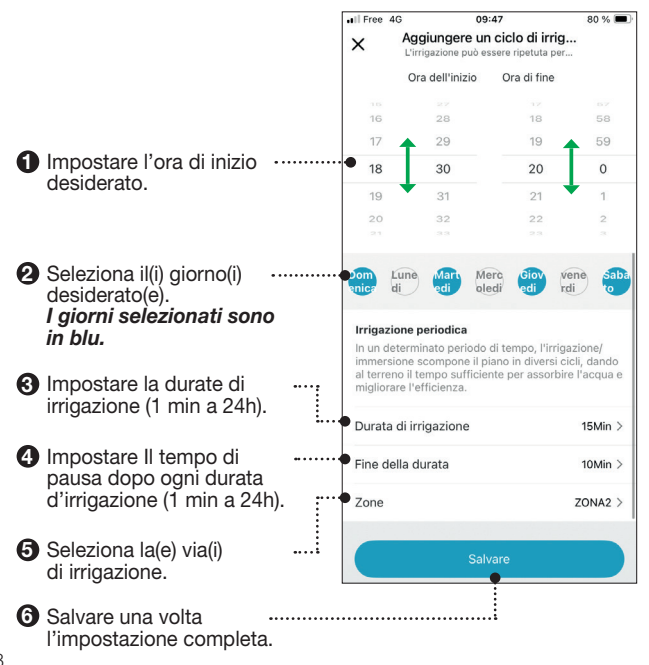

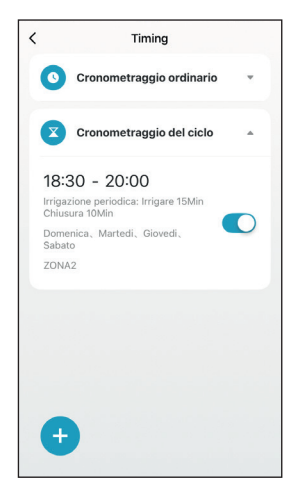

**3.** Una volta salvato, il programma appare nell'elenco con tutte le informazioni.

Utilizzare la barra per attivare o disattivare il programma.

Per eliminarlo, trascinare il programma a sinistra.

Premere + per aggiungere altri programmi.

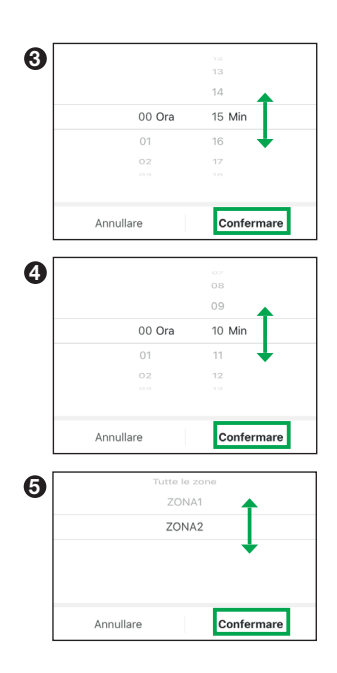

#### **Funzione manuale**

È possibile irrigare manualmente, senza interrompere le programmazioni delle valvole. Ci sono 2 metodi per attivare questa funzione:

#### Metodo 1 :

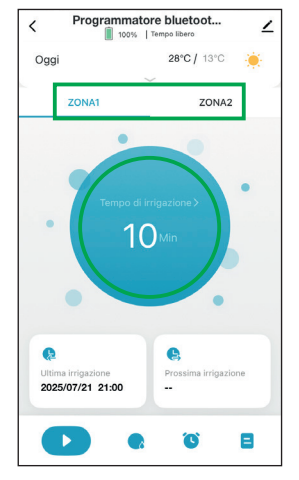

 Selezionare l'irrigazione quindi premere sul cerchio per impostare la durata.
 La durata predefinita è di 10 minuti.

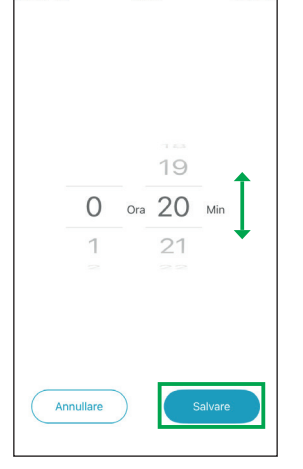

 Impostare la durata desiderata (da 1 min a 24 ore), poi «Salvare».

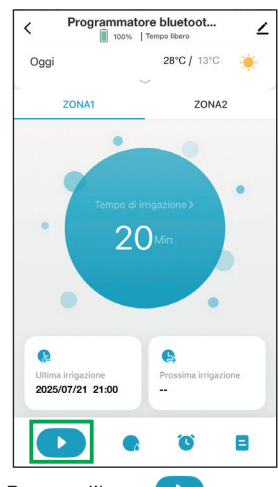

3. Premere l'icona per avviare l'irrigazione manuale.

Una volta trascorso il tempo l'irrigazione manuale termina automaticamente.

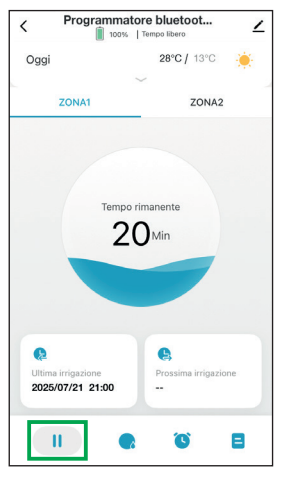

Per interrompere la modalità manuale in corso di funzionamento :

Premere su l'icona 🛄 .

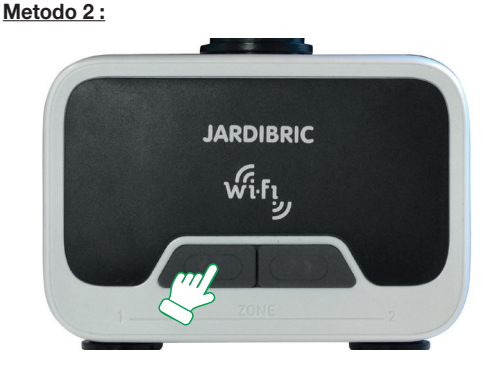

Sul programmatore, premere il tasto del canale di irrigazione desiderata.

Un «clac» si sente (è la valvola che si apre) e il pulsante lampeggia in blu ogni 5 secondi.

Premere di nuovo il pulsante per spegnere l'irrigazione immediatamente.

### Questa funzione ha una durata predefinita di 20 min, no modificabile.

Una volta trascorso il tempo, l'irrigazione manuale prende fine e la valvola si chiude automaticamente. In caso di pioggia, è possibile sospendere l'irrigazione per un tempo determinato. Questa funzione si applica automaticamente su entrambe le vie di irrigazione.

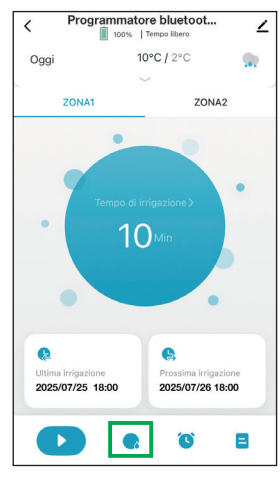

1. Premere l'icona 😡 per impostare il Rain Delay

| < Progr                           | ammatore bluet              | <sup>oot</sup> ∠      |
|-----------------------------------|-----------------------------|-----------------------|
| Oggi                              | 10°C / 2°C                  |                       |
|                                   |                             |                       |
| ZONA1                             |                             | ZONA2                 |
| Ritardo dovu                      | empo di irrigazione<br>1055 | eteorologiche         |
| L'irrigazione progran<br>definito | mmata non sarà effetti      | uata entro il termine |
|                                   | Annullare                   |                       |
|                                   | 24h                         | ~                     |
|                                   | 48h                         |                       |
|                                   | 72h                         |                       |
| Annullare                         | e C                         | onfermare             |

 Selezionare la durata di sospensione (24, 48 o 72 ore) poi «Confermare».

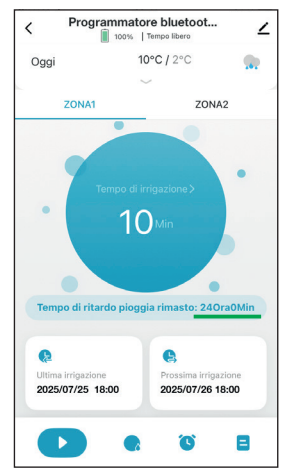

Sullo schermo viene visualizzata la durata di sospensione restante.

Dopo il periodo di sospensione il programma di irrigazione ripartirà automaticamente.

Puoi annullare questa modalità in qualsiasi momento (tramite lo schermo di fase 2).

#### Interrompere la programmazione

Per interrompere un'irrigazione in corso:

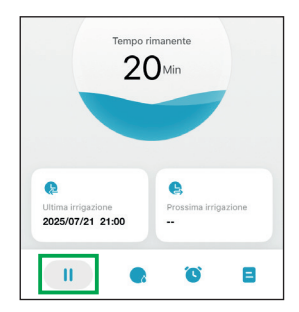

Nell'applicazione: Premere l'icona

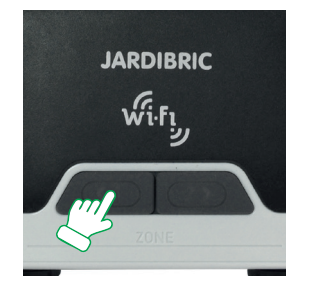

<u>Sul programmatore:</u> Premere il tasto del canale attivo.

### Per sospendere un programma per un periodo prolungato:

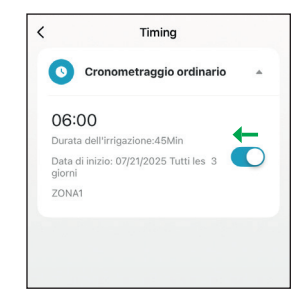

Utilizzare la barra di stato per disattivare o attivare il programma.

#### IN CASO DI GUASTO

- il rubinetto dell'acqua è ben aperto,
- · le batterie non sono usate o installate in modo errato,
- la connessione Wifi,
- la durata e la frequenza dell'irrigazione registrate sono quelle che desideri,
- Se il programmatore non funziona ancora, contatta il tuo negozio.

#### CARATTERISTICHE TECNICHE

- Alimentazione: 6 Volt (4 batterie AA/LR6-1,5V nuove)
- · Portata Bluetooth massima: 10 metri senza interferenze
- · Tipo di apertura: valvola motorizzata
- · Intervallo di temperatura: da 0° a 45°C
- · Pressione dell'ingresso dell'acqua: da 0,5 a 8 bar
- · Portata: 35 L/min (4 bar)

### 🗥 AVVERTENZE

- Il programmatore PNR225W è destinato ad un uso privato in giardino. È progettato per l'uso esterno per il controllo di irrigatori o sistemi di irrigazione.
- Non deve essere utilizzato per scopi industriali o venire a contatto con sostanze chimiche, materiali infiammabili o esplosivi.
- Deve essere installato verticalmente (dado verso l'alto) per evitare infiltrazioni nel vano batterie.
- Utilizzare questo programmatore solo con acqua. Deve essere morbida e chiara e la sua temperatura non deve superare i 45° C. Controllare il filtro se necessario.
- La pressione di esercizio deve essere compresa tra 0,5 e 8 bar al massimo.
- Non utilizzare batterie ricaricabili, ma solo pile alcaline nuove. Sostituirle all'inizio di ogni stagione. Prima di un'assenza prolungata, controllare lo stato delle batterie.
- Svernamento: il programmatore non deve essere esposto al gelo. Riporlo in un luogo asciutto e riparato.

Il programmatore contiene molti materiali recuperabili o riciclabili. Non deve essere gettato nei bidoni della spazzatura domestici, ma in contenitori appositamente previsti - Direttiva (UE) 2018/849.

Il programmatore è conforme alla direttiva europea - N° 2014/30/UE.

LEIA COM ATENÇÃO E GUARDE PARA CONSULTAS FUTURAS

#### Obrigado por ter escolhido o nosso programador PNR225W Wifi.

Graças à sua aplicação, no seu telemóvel ou tablet, pode controlar e programar o seu programador à distância.

Fácil de instalar e simples de utilizar, a aplicação é totalmente gratuíta.

Para um programação diária, semanal e cíclica, o temporizador permite-lhe regar 2 zonas diferentes a partir de uma unica torneira de água. Cada válvula é independente e pode ser programada individualmente através da aplicação.

Dê um nome às diferentes zonas de rega e monitorize fácilmente a programação atual e futura na aplicação.

É possível gerir vários programadores da mesma gama a partir da mesma aplicação.

### INSTALAÇÃO

#### O programador

1. Introduzir 4 pilhas alcalinas AA 1,5V novas (não fornecidas):

Abrir a tampa da parte de trás do aparelho e introduzir as 4 pilhas alcalinas AA 1,5V novas e voltar a colocar a tampa.

NB: Substituir as pilhas quando o indicador da aplicação avisar que o nível das pilhas, está baixo.

- Segure o aparelho na vertical ligue-o a uma torneira de 26x34 ( ou 20x27 mm utilizando a redução ) e ligar a(s) mangueira(s) de jardim às saídas do programador ( ligações rápidas ).
   NB: Apertar a porca apenas com a mão.
- 3. Abrir a torneira da água.

O abastecimento de água deve estar aberta aberto para que o temporizador funcione corretamente. *NB: Pode parar a rega em qualquer altura, quer esteja a regar manualmente ou com um temprizador durante um periodo programado.* 

Tuva Smart

A partir da aplicação

#### Descarregue e instale a aplicação gratuita no seu telemóvel ou tablet.

Procurar a aplicação Tuya na google Play Store ou na App Store:

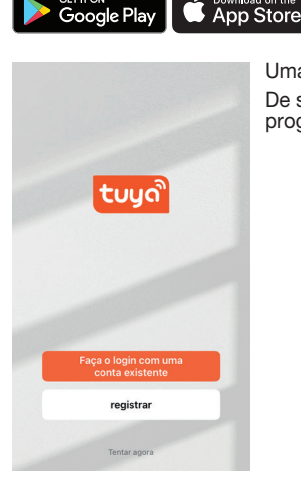

Uma vez instalada e iniciada a aplicação, ser-lhe-á pedido que crie uma conta. De seguida, terá de emparelhar e configurar indevidualmente, vários programadores da mesma gama

#### A partir do modulo (Wifi)

Ligar o módulo a uma tomada eléctrica (dentro de casa) perto do router Wifi e do local, localização exterior do programador.

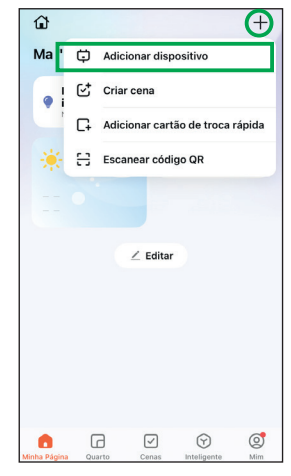

 No ecrã inicio, prima em + no canto superior direito, depois em «Adicionar dispositivo».

| ×                                |                                                                          | Bluetooth ⇔         |  |  |  |  |
|----------------------------------|--------------------------------------------------------------------------|---------------------|--|--|--|--|
| Reinicie o                       | Reinicie o dispositivo                                                   |                     |  |  |  |  |
| 0                                | ٢                                                                        | e Vervideo completo |  |  |  |  |
|                                  | 55                                                                       | ((•))               |  |  |  |  |
|                                  | é                                                                        | (●))                |  |  |  |  |
| O gateway está<br>pisca rapidame | O gateway está ligado, confirme se a luz indicadora<br>pisca rapidamente |                     |  |  |  |  |
| Confirme se a luz está piscando  |                                                                          |                     |  |  |  |  |
| Próximo                          |                                                                          |                     |  |  |  |  |
| Repor dispositivo passo a passo  |                                                                          |                     |  |  |  |  |

 Verifique se o módulo está ligado e que o seu indicador está a piscar a azul e rosa. Se não for este o caso, prima o botão durante 5 segundos e solte-o.

Na aplicação, assinale «Confirme se a luz está piscando», então clique em «Próximo».

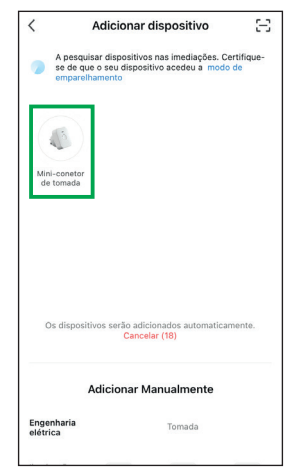

 A aplicação detecta automaticamente o módulo (nomeado: mini-conetor de tomada).
 Selecione-o e continue com as

instruções do passo 5.

| X Adicionar dispositivo             |          |
|-------------------------------------|----------|
|                                     | $\times$ |
| Inserir informação da rede<br>Wi-Fi |          |
|                                     | ⇒        |
| ≙ •••••                             | $\sim$   |
|                                     |          |
|                                     |          |
| Próximo                             |          |
|                                     |          |
|                                     |          |
|                                     |          |
|                                     |          |
|                                     |          |

5. introduzir os seus dados Wifi e prima «**Próximo**». *NB: utilizar uma rede wifi de* 2,4Ghz

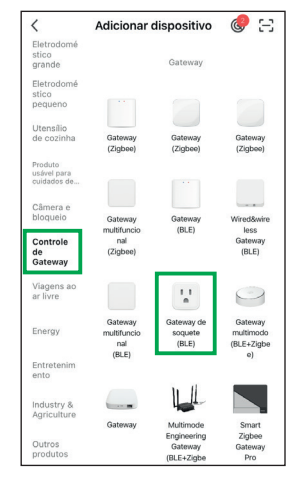

 Se o módulo não for detectado automaticamente.
 Em «Adicionar dispositivo» selecione «Controle de Gateway» e depois «Gateway de soquete (BLE)».

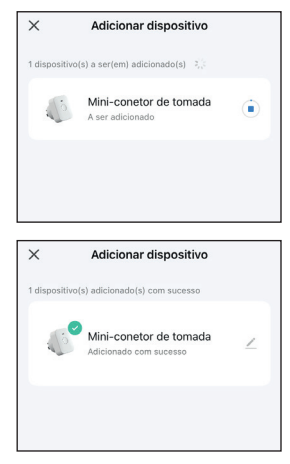

 Instalação do módulo inicia-se automaticamente. Aguarde que termine com sucesso. Active o Bluetooth® no seu telefone ou tablet para que o emparelhamento com o seu programador, se possa establecer corretamente.

Recomenda-se uma distância inferior a 1 metro para um emparelhamento mais rápido.

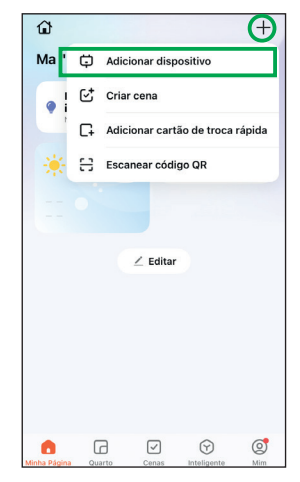

 No ecrã inicio, prima em + no canto superior direito, depois em «Adicionar dispositivo».

| <                             | Adicionar dispositivo                                                                    | Ξ               |
|-------------------------------|------------------------------------------------------------------------------------------|-----------------|
| A pesq<br>se de c<br>empare   | uisar dispositivos nas imediações. Ce<br>ue o seu dispositivo acedeu a modo<br>elhamento | rtifique-<br>de |
| Temporizado<br>de rega de 2 z | r                                                                                        |                 |
|                               |                                                                                          |                 |
| Os dispos                     | sitivos serão adicionados automatican<br>Cancelar (18)                                   | nente.          |
|                               | Adicionar Manualmente                                                                    |                 |
| Engenharia<br>elétrica        | Tomada                                                                                   |                 |
|                               |                                                                                          |                 |

 A aplicação detecta automaticamente o programador.
 Selecione-o e continue com as instruções do passo 5.

| <                                                                                                  | Adicionar                                           | dispositivo                                  | I 🖉 🖂                                            |  |
|----------------------------------------------------------------------------------------------------|-----------------------------------------------------|----------------------------------------------|--------------------------------------------------|--|
| Eletrodomé<br>stico<br>grande                                                                      | Controlador de válvula<br>de água                   |                                              |                                                  |  |
| Eletrodomé<br>stico<br>pequeno<br>Utensílio<br>de cozinha<br>Produto<br>usável para<br>cuidados de | Controlador<br>de vélvula<br>de água<br>(Wi-Fi)     | Controlador<br>de váhula<br>de água<br>(BLE) | Controlador<br>de válvula<br>de água<br>(Zigbee) |  |
| Câmera e<br>bloqueio                                                                               | je -                                                |                                              |                                                  |  |
| Controle<br>de Gateway                                                                             | Controlador<br>de válvula<br>de água<br>(de outros) |                                              |                                                  |  |
| Viagens ao<br>ar livre                                                                             |                                                     | irrigação                                    |                                                  |  |
| Energy                                                                                             |                                                     |                                              |                                                  |  |
| Entretenim<br>ento                                                                                 |                                                     | - ·                                          |                                                  |  |
| Industry &<br>Agriculture                                                                          | (BLE+Wi-<br>Fi)                                     | (Wi-Fi)                                      | (BLE)                                            |  |
| Outros<br>produtos                                                                                 |                                                     |                                              |                                                  |  |

3. Se o programador não for detectado automaticamente. Em «Adicionar dispositivo» selecione «Industry & Agriculture» e depois «Controlador de valvula de água (BLE)».

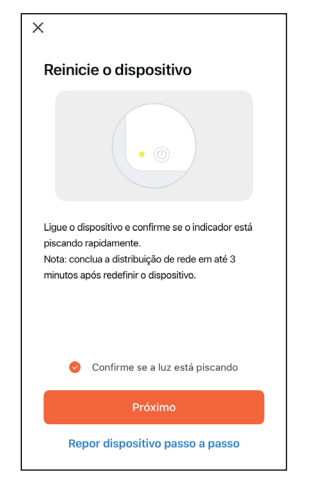

 Verifique se os 2 botões do programador estão a piscar rapidamente a azul. Se não for esse o caso, prima um dos botões durante 5 segundos e solte.

Na aplicação, assinale «Confirme se a luz está piscando», então clique em «Próximo».

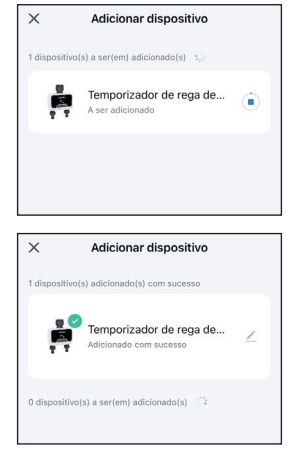

 Instalação do programador inicia-se automaticamente. Aguarde que termine com sucesso.

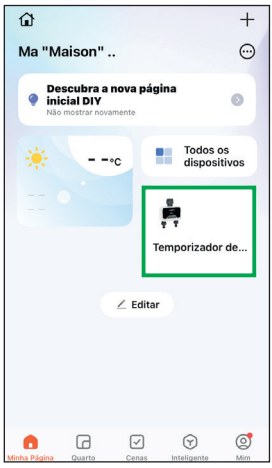

 No ecrã inicio, prima na ferramenta (widget) do programador.

Se não tiver esta ferramenta (widget), vá para para «**Todos os dispositivos**» em seguida toque no programador.

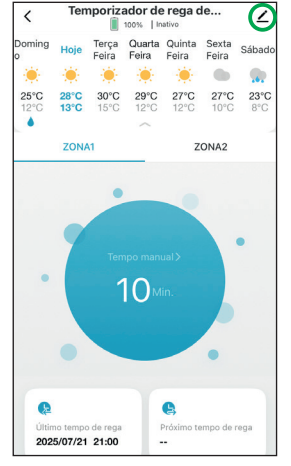

Prima o ícone para aceder à configuração do programador.

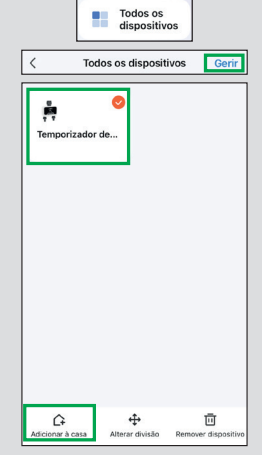

<u> Opção 1 :</u>

No ecrã inicio, aceda a **«Todos os dispositivos**» e em seguida prima «Gerir» no canto superior direito. Selecione o dispositivo e prima **«Adiciorar à casa**» em baixo à esquerda.

| ŵ        |          | Œ                                |
|----------|----------|----------------------------------|
| Ma "     | ¢        | Adicionar dispositivo            |
| •        | €        | Criar cena                       |
|          | C,       | Adicionar cartão de troca rápida |
| *        | Η        | Escanear código QR               |
|          |          |                                  |
|          |          |                                  |
|          |          | ∠ Editar                         |
|          |          |                                  |
| Cance    | lar A    | dicionar aos favoritos Guarda    |
| and last | alicente | e Dispositivos Tocar para e      |
| asa inte | engento  | bioposition recal para e         |

#### Opção 2 :

No ecrã inicio, prima em + no canto superior direito e depois «Adicionar cartão de troca rápida». Selecionar o dispositivo e prima «Guardar» na parte superior direita.

| Temporizad<br>de 2 zonas                                        | dor de rega 🕖                      |
|-----------------------------------------------------------------|------------------------------------|
| Suporte a controle de terceiros                                 | i<br>Informações do<br>dispositivo |
| Cena instantânea e<br>automacão                                 | Criar grupo                        |
| Partilhamento de                                                | Notificação de                     |
| Definições gerais                                               | Alarme de Dispositi                |
| Centro de ajuda                                                 |                                    |
| Definições gerais<br>Centro de ajuda<br>Adicionar à Tela Inicia | 1                                  |

 Premir novamente no ícone <u>∕</u> para alterar o nome e a localização.

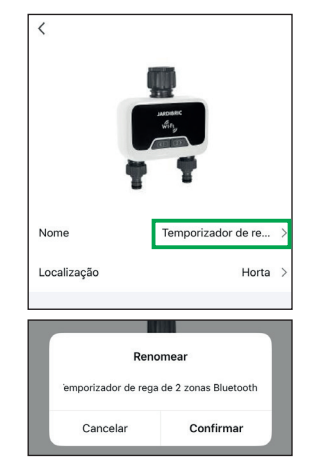

 Prima no nome e introduza o nome pretendido para o seu programador. Prima «Confirmar» para guardar ou «Cancelar» para anular a alteração.

# Como é que adiciono uma ferramenta (widget) à página inicial?

| <           |                   |             |
|-------------|-------------------|-------------|
|             |                   |             |
| Nome        | Temporiza         | dor de re > |
| Localização |                   | Horta >     |
|             |                   |             |
|             | Selecionar quarto | Concluído   |
| Horta       |                   | 0           |
| Terraço     |                   | 0           |
| Jardim      |                   | 0           |

 Também é possível incluir o programador a uma divisão (que deve ser criada).
 Prima no local, selecionar a divisão e depois «Terminar».

| Minha Página | Quarto     | Cenas        | (y)<br>Inteligente | ©<br>Mim |
|--------------|------------|--------------|--------------------|----------|
|              |            |              |                    |          |
|              |            | 5            |                    |          |
|              | Nenhum     | a divisão er | contrada           |          |
|              |            | Adicional    |                    |          |
|              |            |              |                    |          |
| <            | Gerenc     | iamento      | de sala            | 1Ξ       |
| Adicior      | nar uma sa | ala          |                    |          |
|              |            |              |                    | _        |
|              | Adic       | ionar um     | a sala             |          |
| н            | orta       |              |                    | 0        |
|              |            |              |                    |          |
|              |            |              |                    |          |

No ecrã inicio, vá para «Quarto» no menu inferior depois prima «Adicionar».

Na gestão de peças vá a «Adicionar uma sala».

Dê um nome à sua peça e depois «**Terminar**». Pode adicionar tantas como necessárias.

#### Como é que configuro as peças?

| <                           | Gerenciamento de sala                      | 11     |
|-----------------------------|--------------------------------------------|--------|
| Horta                       |                                            | >      |
| Terraç                      | :0                                         | >      |
| Jardin                      | n                                          | >      |
| Adicio                      | nar uma sala                               |        |
| Adicio                      | nar uma sala<br>Configurações da sala      | Guarda |
| Adicio                      | nar uma sala<br>Configurações da sala      | Guarda |
| Adicio<br>Quarte<br>Disposi | nar uma sələ<br>Configurações da sala<br>D | Guarda |

Selecione uma das suas divisões.

A lista de dispositivos emparelhados é apresentada. Prima em + à esquerda do dispositivo, para adicionar o dispositivo à divisão. Podem ser adicionados vários dispositivos, podem ser adicionados ou removidos da divisão. Prima em «**Guardar**» uma vez terminado.

#### Vista geral do ecrã de configuração

|                                                                                                    | Temporizad<br>de 2 zonas                            | or de rega<br>Bluetooth ∠ ⊃ o           | •····· Alterar o nome e a localização<br>do dispositivo                                                               |
|----------------------------------------------------------------------------------------------------|-----------------------------------------------------|-----------------------------------------|----------------------------------------------------------------------------------------------------|
| <b>Configurar o control por voz</b><br><b>através</b> da Google Assistant ou<br>Amazon Alexa                            | Suporte a controle de terceiros                     | i<br>Informações do<br>dispositivo      | Informações sobre o dispositivo                                                                                       |
| O aparelho pode ser associado a<br>«cenas» (que devem ser previa-<br>mente definidas criadas através do<br>ecrá inicio) | Cena instantânea e<br>automação                     | Criar grupo                             | <ul> <li>Criar um grupo, ligando vários<br/>dispositivos juntos, para criar um<br/>control ao mesmo tempo.</li> </ul> |
| Partilhar o dispositivo com outros<br>membros utilizadores.                                                             | Partilhamento de<br>• dispositivos                  | Notificação de<br>Alarme de Dispositi ● | ······ Parâmetro de notificação<br>(opção de pagamento)                                                               |
|                                                                                                    | Definições gerais<br>Centro de ajuda                |                                         |                                                                                                    |
| Adicionar o widget ao ecrã                                                                                              | Adicionar à Tela Inicial<br>Atualização do disposit | Éa<br><b>ivo</b> última >               |                                                                                                    |
| Desinstalar o dispositivo<br>da aplicação                                                                               | •• Remover d                                        | versão<br>Ispositivo                    |                                                                                                    |

### PT PROGRAMAÇÃO

O programador PNR225W está equipado com 2 válvulas que permitem a passagem da água por 2 vias separadas, cada uma com programação independente.

Poupe água programanda no seu jardim para ser regado de manhã cedo ou ao fim da tarde (quando a água se evapora menos).

O programador inicia automaticamente a rega de acordo com os programas definidos. Evite fazer funcionar os dois canais ao mesmo tempo para não comprometer o caudal.

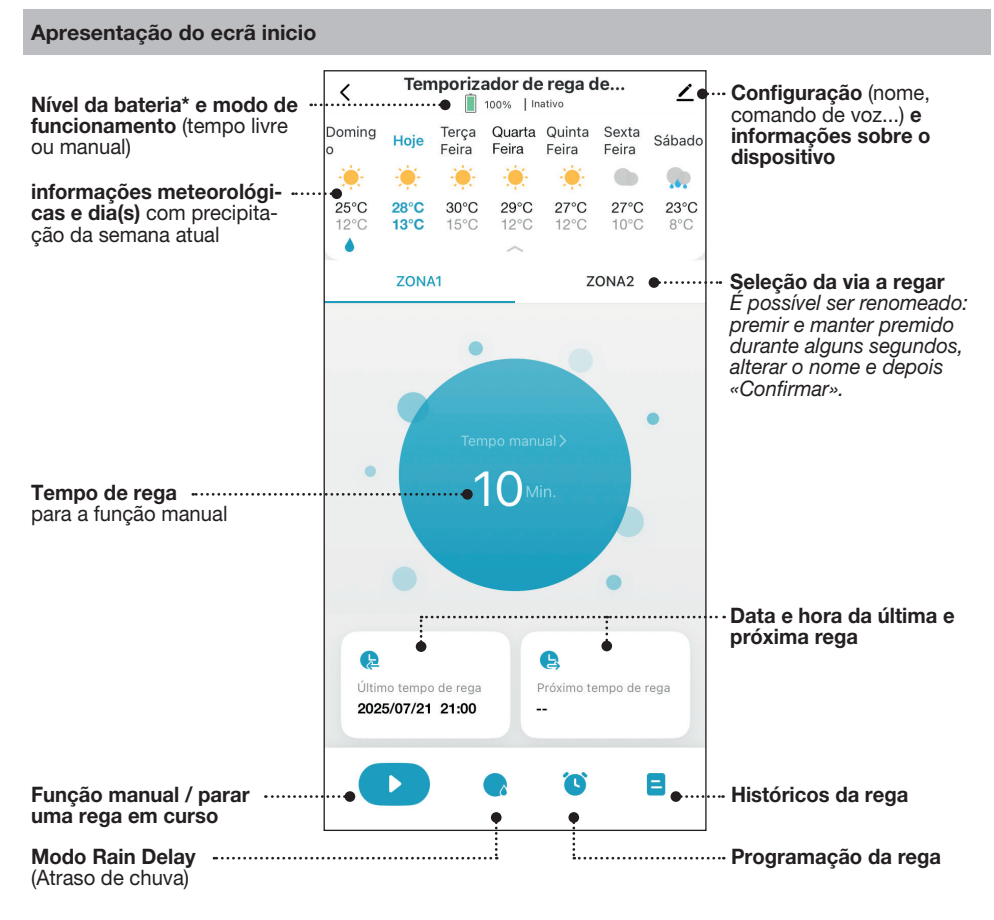

\* Substituir as pilhas quando a luz indica nível baixo e os botões do programador começam a piscar lentamente a vermelho.
Se as pilhas estivarem demosiado fraças o programador desliga-se automaticamente os

Se as pilhas estiverem demasiado fracas, o programador desliga-se automaticamente. Os programas e a função manual deixam de poder ser utilizados.

#### Programação normal

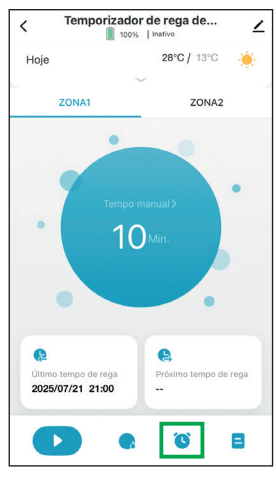

1. Primir no ìcone 🕓.

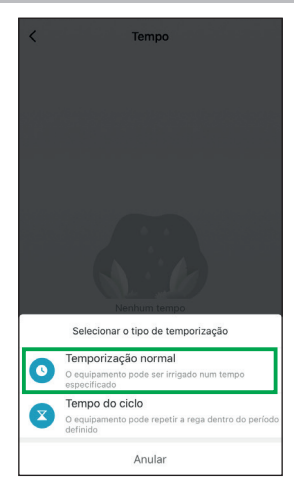

2. Selecione «Temporização normal» e siga os passos de programação abaixo.

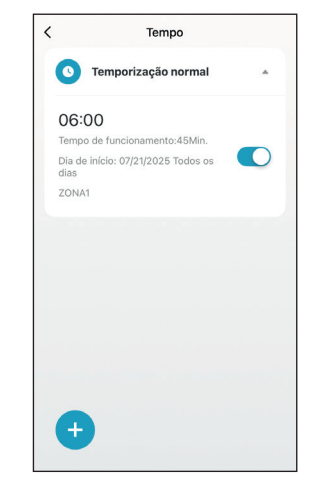

 Uma vez guardado, o programa aparece na lista com todas as informações definidas.

Utilize a barra para ativar ou desativar o programa.

Para o apagar, arraste o programa para a esquerda.

Prima em + para adicionar outros programas.

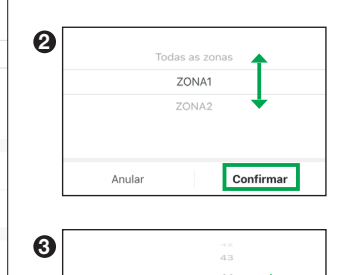

|        |      | 43        |  |
|--------|------|-----------|--|
|        |      | 44        |  |
|        | 00 h | 45 Min.   |  |
|        | 01   | 46 🕂      |  |
|        | 02   | 47        |  |
|        |      |           |  |
|        |      |           |  |
| Anular |      | Confirmar |  |

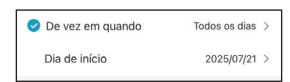

Selecionar o intervalo de frequência (a cada 1 a 31 dias) e a data de inicio.

#### Programa «Temporização normal»

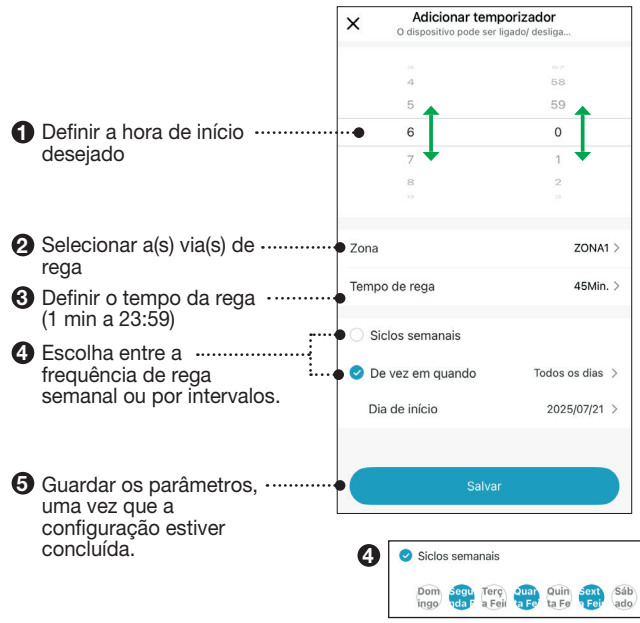

Selecionar o(s) dia(s) dia(s). Os dias selecionados estão em azul

#### PT Programação de ciclos

Para dar tempo ao solo para absorver a água ou evitar um escoamento, esta programação permite-lhe criar uma pausa no ciclo de rega.

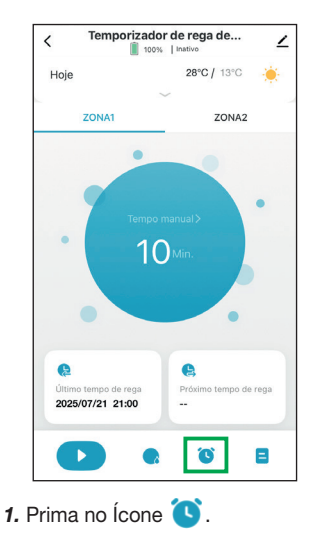

- Nechum tempor Selecionar o tipo de temporização Selecionar o tipo de temporização O Temporização normal Quegorizado num tempo Bequipamento pode seringado num tempo Bequipamento pode repetir a rega dentro do períod definido Anular
- 2. Selecione «Tempo do ciclo» et suivez les étapes de programmation ci-dessous.

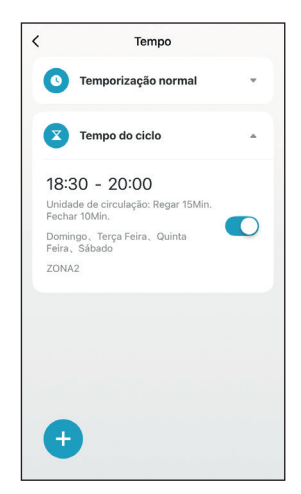

3. Uma vez guardado, o programa aparece na lista com todas as informações definidas.

Utilize a barra para ativar ou desativar o programa.

Para o apagar, arraste o programa para a esquerda.

Prima em + para adicionar outros programas.

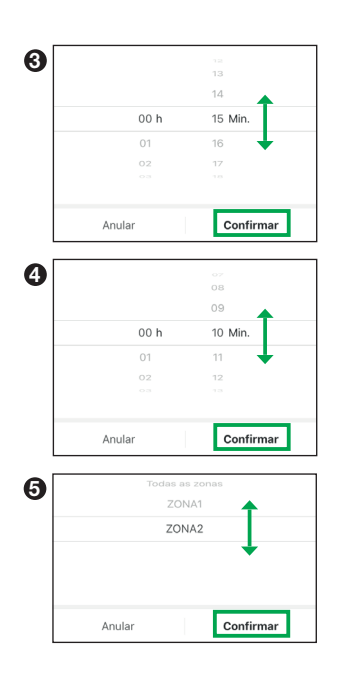

#### Programa «tempo do ciclo» :

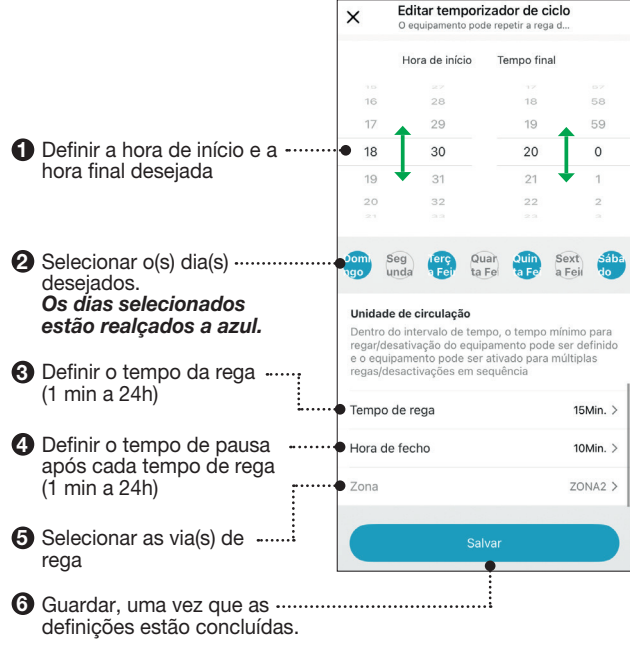

É possível regar manualmente, sem interromper a programação da válvula. Existem 2 formas de ativar esta função:

#### Método 1 :

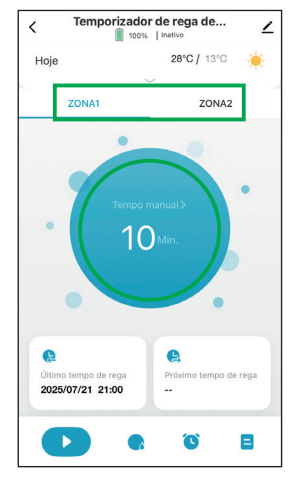

 Selecionar a via de rega e prima no círculo para definir o tempo.
 O tempo predefinido é

### 10 minutos.

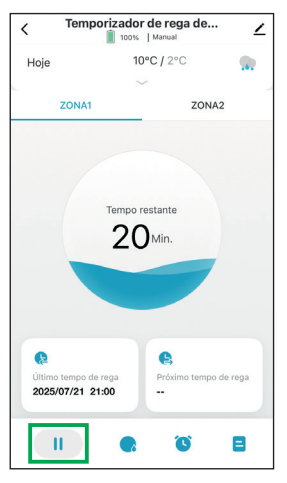

Para parar o modo manual em curso de funcionamento :

Prima ni ícone 📕 .

|   |       | 19   |        | ↑ |
|---|-------|------|--------|---|
|   | 0     | h 20 | Min.   |   |
|   | 1     | 21   |        | • |
| A | nular |      | Salvar |   |

2. Definir o tempo pretendido (de 1 min a 24h) e depois «Salvar».

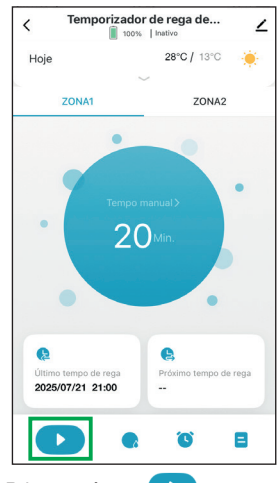

3. Prima no ícone parainiciar a rega manual.

Uma vez decorrido o tempo a rega manual termina automaticamente.

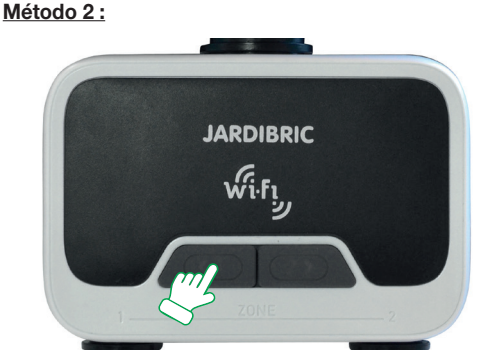

No programador, prima no botão da via de rega desejada.

Ouvir-se-á um «clak» (é o som da abertura da válvula) e o botão pisca a azul a cada 5 segundos.

Prima novamente no botão para parar a rega imediatamente.

### Esta função tem um tempo predefinido de 20 min. modificável.

Uma vez decorrido o tempo se finaliza e a válvula fecha automaticamente.

Em caso de chuva, a rega pode ser suspensa durante um determinado período. Esta função aplica-se automaticamente às 2 vias de rega.

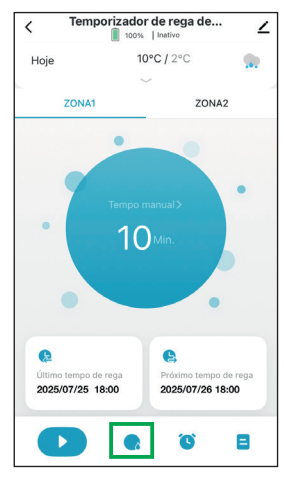

1. Prima no ícone 📿 para atraso de chuva (Rain Delay).

| < Tem                                                                                                    | porizador de rega de | ∠      |  |  |  |  |  |
|----------------------------------------------------------------------------------------------------|----------------------|--------|--|--|--|--|--|
| Hoje                                                                                                    | 10°C / 2°C           |        |  |  |  |  |  |
|                                                                                                    |                      |        |  |  |  |  |  |
| ZONA                                                                                                    | ZONA                 | 2      |  |  |  |  |  |
| Tempo manual 2<br>Adiamento días de chuva e neve<br>A rega temporizada não será efectuada dentro do tempo definido |                      |        |  |  |  |  |  |
|                                                                                                    | Anular               |        |  |  |  |  |  |
|                                                                                                    | 24H                  | $\sim$ |  |  |  |  |  |
|                                                                                                    | 48H                  |        |  |  |  |  |  |
|                                                                                                    | 72H                  |        |  |  |  |  |  |
| Anula                                                                                                    | Confirm              | iar    |  |  |  |  |  |

 Selecionar o tempo da suspensão (24, 48 ou 72h) e depois «Confirmar».

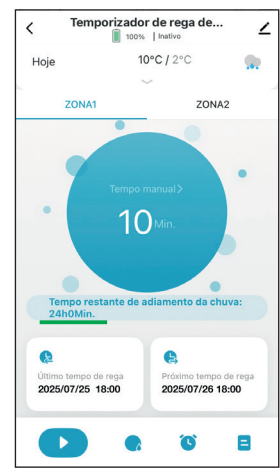

No ecrã indica o tempo restante de suspenção.

Após o período de suspensão, o programa de rega é reiniciado automaticamente.

Este modo pode ser anulado em qualquer altura (através do ecrã passo 2 )

#### Parar a programação

Para parar a rega em curso:

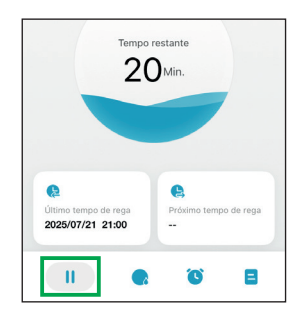

Sobre a aplicação : Prima no ícone

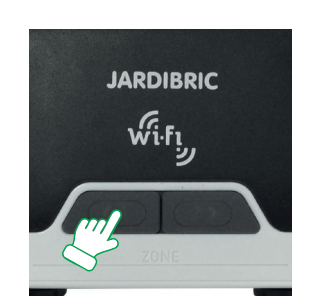

No programador: Prima no botão da via activa.

#### Para suspender um programa durante um período prolongado :

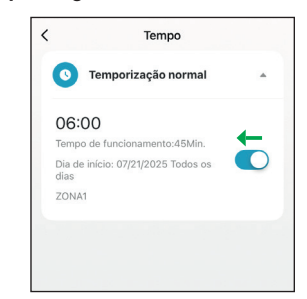

Utilizar a barra para desativar ou ativar o programa.

#### **EM CASO DE AVARIA**

- a torneira de entrada de água está aberta,
- as pilhas não estão gastas ou mal instaladas,
- a ligação Wi-Fi,
- o tempo e a frequência de rega registados são os desejados,
- se o programador continuar a não funcionar, contacte a sua loja local.

#### CARACTERISTÍCAS TÉCNICAS

- · Fonte de alimentação: 6 volts (4 pilhas novas AA/LR6-1,5V)
- · Alcance máximo do Bluetooth: 10 metros sem interferências
- · Tipo de abertura: membrana
- · Faixa de temperatura: 0° a 45°C
- · Pressão de abastecimento de água: de 0,5 a 8 bar
- · Caudal: 35 L/min (4 bar)

### \land AVISOS

- O programador PNR225W destina-se a uma utilização privada no jardim. É exclusivamente concebido para utilização no exterior para o control de aspersores ou sistemas de rega.
- Não deve ser utilizado para fins industriais ou entrar em contacto com produtos químicos, materiais inflamáveis ou explosivos.
- Deve ser instalado verticalmente (porca para cima) para evitar qualquer fuga para o compartimento das pilhas.
- Utilizar este programador apenas com água. A água deve ser macia e límpida e a sua temperatura não deve exceder os 45°C. Se necessário, verifique o filtro.
- A pressão de funcionamento deve situar-se entre os 0,5 e 8 bar no máximo.
- Não utilizar pilhas recarregáveis, apenas pilhas alcalinas novas. Mudá-las no início de cada estação. Antes de uma ausência prolongada, verificar o estado das pilhas.
- Armazenamento no inverno: o programador não deve ser exposto ao gelo. Guarde-o num local seco e abrigado.

O programador contém muitos materiais que podem ser recuperados ou reciclados. Não se deve deitar fora nos caixotes do lixo doméstico, mas sim nos contentores especialmente consebidos - Diretiva (UE) 2018/849.

O programador está em conformidade com a diretiva europeia - N°2014/30/EU.

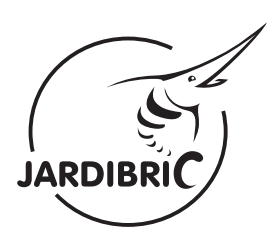

www.jardibric.com

**SFC JARDIBRIC** 71 rue du Grand Bouland

45760 Boigny-sur-Bionne France contact-client@jardibric.com

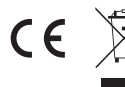

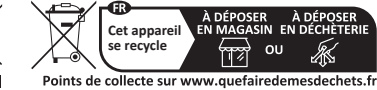

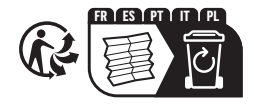